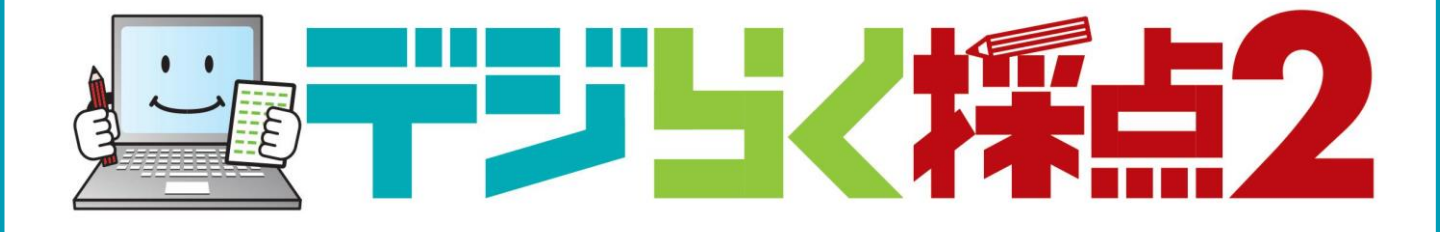

# レポートパック出力サンプル

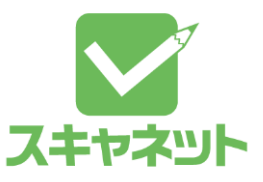

デジらく採点2 レポートパック一覧

### 帳票名

### 出力ファイル形式

| 1. | 成績概要            | [Excel]   |
|----|-----------------|-----------|
| 2. | 成績一覧表           | [Excel]   |
| 3. | 正誤表             | [Excel]   |
| 4. | 得点度数分布表         | [Excel]   |
| 5. | 問題別正答率識別指数表     | [Excel]   |
| 6. | 問題別選択肢別解答率表     | [Excel]   |
| 7. | 個人成績表[試験](表紙のみ) | 【PDFファイル】 |
| 8. | 個人成績表[試験](表紙以降) | 【PDFファイル】 |
| 9. | 個人成績表[テスト]      | [Excel]   |
| 10 | .順位総合成績表[試験]    | [Excel]   |
| 11 | .得点総合成績表[試験]    | [Excel]   |
| 12 | .偏差値総合成績表[試験]   | [Excel]   |
| 13 | .未受験者一覧         | [Excel]   |
|    |                 |           |

### 出力データ

14.採点結果表示、アンケート結果表示(出力データ)
 【Excel・CSVファイル】
 15.採点結果出力(答案用紙)

## 1.成績概要

成績概要 中学定期テスト

|      |                |              |      |       |      |     |     |      |       |      |      |       |      |      |       | 実施   | <u> 1 : 202</u> ( | )年05月 | 12日  |
|------|----------------|--------------|------|-------|------|-----|-----|------|-------|------|------|-------|------|------|-------|------|-------------------|-------|------|
|      |                |              |      |       | 総合   |     |     | 資料   | 活用の   | 技能   | 知    | 識・理   | 解    | 思考   | ・判断・  | 表現   | 社                 | 会的関   | Ľ۵   |
| 全体   |                |              | 配点   |       | 10   | 0   |     | 配点   | 1     | 3    | 配点   | 4     | 6    | 配点   | 3     | 1    | 配点                | 10    | )    |
|      |                | 人数           | 平均点  | 得点率   | 標準偏差 | 最高点 | 最低点 | 平均点  | 得点率   | 標準偏差 | 平均点  | 得点率   | 標準偏差 | 平均点  | 得点率   | 標準偏差 | 平均点               | 得点率は  | 標準偏差 |
|      | 全体             | 32           | 81.2 | 81.2% | 6.7  | 95  | 66  | 12.7 | 97.8% | 0.9  | 42.7 | 92.7% | 4.0  | 20.3 | 65.6% | 5.5  | 5.5               | 54.7% | 2.3  |
|      | / <del>_</del> | : <b>/ =</b> |      |       |      |     |     |      |       |      |      |       |      |      |       |      |                   |       |      |
|      | <u> </u> म     | ・クフ          | く    |       | 総合   |     |     | 資料   | 活用の   | 技能   | 知    | ∣識・理≬ | 解    | 思考   | ・判断・  | 表現   | 社                 | 会的関   | ۵    |
| 年クラ  |                |              | 配点   |       | 10   | 0   |     | 配点   | 1     | 3    | 配点   | 4     | 6    | 配点   | 3     | 1    | 配点                | 10    | )    |
|      |                | 人数           | 平均点  | 得点率   | 標準偏差 | 最高点 | 最低点 | 平均点  | 得点率   | 標準偏差 | 平均点  | 得点率   | 標準偏差 | 平均点  | 得点率   | 標準偏差 | 平均点               | 得点率   | 標準偏差 |
|      | 1年01組          | 32           | 81.2 | 81.2% | 6.7  | 95  | 66  | 12.7 | 97.8% | 0.9  | 42.7 | 92.7% | 4.0  | 20.3 | 65.6% | 5.5  | 5.5               | 54.7% | 2.3  |
|      | 1年02組          | 0            | 0.0  | 0.0%  | 0.0  | 0   | 0   | 0.0  | 0.0%  | 0.0  | 0.0  | 0.0%  | 0.0  | 0.0  | 0.0%  | 0.0  | 0.0               | 0.0%  | 0.0  |
|      | 1年03組          | 0            | 0.0  | 0.0%  | 0.0  | 0   | 0   | 0.0  | 0.0%  | 0.0  | 0.0  | 0.0%  | 0.0  | 0.0  | 0.0%  | 0.0  | 0.0               | 0.0%  | 0.0  |
|      |                | 2.1.4        |      |       |      |     |     |      |       |      |      |       |      |      |       |      |                   |       |      |
|      | 一個             | 引生           |      |       | 総合   |     |     | 資料   | 活用の   | 技能   | 知    | 識・理   | 解    | 思考   | ・判断・  | 表現   | 社                 | 会的関   | ۵    |
| 【属性( | <u>(クラス)</u>   | (ラス) 配点 100  |      |       |      |     | 配点  | 1    | 3     | 配点   | 4    | 6     | 配点   | 3    | 1     | 配点   | 10                | )     |      |
|      |                | 人数           | 平均点  | 得点率   | 標準偏差 | 最高点 | 最低点 | 平均点  | 得点率   | 標準偏差 | 平均点  | 得点率   | 標準偏差 | 平均点  | 得点率   | 標準偏差 | 平均点               | 得点率   | 標準偏差 |
|      | 1組             | 32           | 81.2 | 81.2% | 6.7  | 95  | 66  | 12.7 | 97.8% | 0.9  | 42.7 | 92.7% | 4.0  | 20.3 | 65.6% | 5.5  | 5.5               | 54.7% | 2.3  |
|      | 2組             | 0            | 0.0  | 0.0%  | 0.0  | 0   | 0   | 0.0  | 0.0%  | 0.0  | 0.0  | 0.0%  | 0.0  | 0.0  | 0.0%  | 0.0  | 0.0               | 0.0%  | 0.0  |
|      | 3組             | 0            | 0.0  | 0.0%  | 0.0  | 0   | 0   | 0.0  | 0.0%  | 0.0  | 0.0  | 0.0%  | 0.0  | 0.0  | 0.0%  | 0.0  | 0.0               | 0.0%  | 0.0  |

分類(観点など)

成績概要は、

・配点と、全体と属性(所属)ごとの人数,平均点,得点率,標準偏差,最 高点,最低点を全体と分類ごとで出力します。

・属性登録していると、属性ごとの人数,平均点,得点率,標準偏差,最高点,最低点を出力することもできます。

※標準偏差とは?

→データや確率変数の散らばり具合(ばらつき)を表す数値です。

# 2.成績一覧表

|     |      |       |      |             |       |       |        |      | 分野                                      |         |      |
|-----|------|-------|------|-------------|-------|-------|--------|------|-----------------------------------------|---------|------|
|     |      |       |      |             |       |       |        |      | 観点な                                     | ぼ       |      |
|     |      |       |      |             |       | 総合    |        |      | <br>資料                                  | お用の打    | 支能   |
|     |      |       |      | 配点          |       | 10    | )0     |      | 配点                                      | 13      | }    |
|     |      |       | 人数   | 平均点         | 得点率   | 標準偏差  | 最高点    | 最低点  | 平均点                                     | 得点率     | 標準偏差 |
|     | 全    | 体     | 32   | 81.2        | 81.2% | 6.7   | 95     | 66   | 12.7                                    | 97.8%   | 0.9  |
|     |      |       |      |             |       |       |        |      | ·<br>本小                                 |         |      |
| 年   | クラス  | 番号    | 氏    | 名           | 得点    | 得点率   | 順位     | 偏差値  | (1) (1) (1) (1) (1) (1) (1) (1) (1) (1) | お古用の狂   | 文能   |
|     |      |       |      |             |       |       |        |      | 待点                                      | 侍点平     | 偏差値  |
|     | 01   | 100   | 育田健  |             | 95    | 95.0% | 1      | 70.7 | 13                                      | 100.0%  | 53.2 |
| 1   | 01   | 101   | 即田田  | 美           | 66    | 66.0% | 32     | 27.3 | 13                                      | 100.0%  | 53.2 |
| 1   | 01   | 102   | 上島自  | .人          | 92    | 92.0% | 2      | 66.2 | 13                                      | 100.0%  | 53.2 |
| [ 1 | 01   | 103   | 大木止  | .樹          | 69    | 69.0% | 31     | 31.8 | 12                                      | 92.3%   | 41.8 |
| 1   | 01   | 104   | 加滕奈  | 之           | 90    | 90.0% | 3      | 63.2 | 13                                      | 100.0%  | 53.2 |
| 1   | 01   | 105   | 木村絵  | 浬           | 85    | 85.0% | 10     | 55.7 | 13                                      | 100.0%  | 53.2 |
| [ 1 | 01   | 106   | 佐々木  | 俊           | 72    | 72.0% | 29     | 36.3 | 13                                      | 100.0%  | 53.2 |
| [ 1 | 01   | 107   | 清水志  | 保           | 86    | 86.0% | 8      | 57.2 | 13                                      | 100.0%  | 53.2 |
| 1   | 01   | 108   | 鈴木純  | i <u></u> → | 72    | 72.0% | 29     | 36.3 | 13                                      | 100.0%  | 53.2 |
| 1   | 01   | 109   | 園田亮  | 介           | 86    | 86.0% | 8      | 57.2 | 13                                      | 100.0%  | 53.2 |
| 1   | 01   | 110   | 田中愛  | -           | 74    | 74.0% | 27     | 39.2 | 13                                      | 100.0%  | 53.2 |
| 1   | 01   | 111   | 千葉達  | 也           | 87    | 87.0% | 7      | 58.7 | 9                                       | 69.2%   | 7.5  |
| 1   | 01   | 112   | 辻弘美  |             | 73    | 73.0% | 28     | 37.7 | 13                                      | 100.0%  | 53.2 |
| 1   | 01   | 113   | 伴野俊  | :介          | 76    | 76.0% | 25     | 42.2 | 13                                      | 100.0%  | 53.2 |
| 1   | 01   | 114   | 長沢史  | 郎           | 88    | 88.0% | 5      | 60.2 | 13                                      | 100.0%  | 53.2 |
| 1   | 01   | 115   | 新島勉  |             | 77    | 77.0% | 24     | 43.7 | 13                                      | 100.0%  | 53.2 |
| 1   | 01   | 116   | 沼田順  | į <u> </u>  | 88    | 88.0% | 5      | 60.2 | 13                                      | 100.0%  | 53.2 |
| 1   | 01   | 117   | 根元信  | 孝           | 80    | 80.0% | 19     | 48.2 | 13                                      | 100.0%  | 53.2 |
| 1   | 01   | 118   | 野村仁  | -           | 80    | 80.0% | 19     | 48.2 | 13                                      | 100.0%  | 53.2 |
| 1   | 01   | 119   | 橋本裕  | 子           | 82    | 82.0% | 15     | 512  | 13                                      | 100.0%  | 58.2 |
| 全体  | 1年01 | 組   1 | 年02組 | 1年03        | 3組 層  | 属性(クラ | 5ス) (1 | .組)  | 属性(ク                                    | 75ス) (2 | 組)   |
|     | 年クラ  | ス     |      |             |       | 【性    |        |      |                                         |         |      |

成績一覧表は、

・配点と、全受験者の人数,平均点,得点率,標準偏差と各個人の順位, 得点,得点率,偏差値を全体と分類ごとで出力します。

- ・名簿順で一覧表にします。
- 分野を登録すると、分野ごとに表示されます。
- ・また年クラス・属性は、Excelファイルのシートごとに出力されます。

小

# 3.正誤表

) 正誤表(番号順) 中学定期テスト

Z

|            |    | 全体          | <b></b>    |                        |       |         |       |          |            |                |         |         |           |         |         |            |         |          |          |                  |      |            |            |       |            |              |       |       |          |       |            |              |       |               |       |          |          |
|------------|----|-------------|------------|------------------------|-------|---------|-------|----------|------------|----------------|---------|---------|-----------|---------|---------|------------|---------|----------|----------|------------------|------|------------|------------|-------|------------|--------------|-------|-------|----------|-------|------------|--------------|-------|---------------|-------|----------|----------|
|            | Æ  | <b>b</b> =- |            | _ マーク                  | 欄解答著  | 昏号 1    | 2 3   | 4 5      | 6 7 8      | 9 10 11        | 12 13 1 | 14 15   | 16 17 1   | 3 19 2  | 0 21 2  | 22 23      | 24 25   | 26 27    | 28 29    | 30 31            | 32   | 33 34 3    | 5 36       | 37 38 | 39 40      | 41 4         | 2 43  | 44 45 | 46 4     | 47 48 | 49 50      | 51 52        | 53 5  | 54 55         | 56 57 | 58       | 59 6     |
|            | 4  | 222         | THE P      | 氏名                     | 得点    | 順位      |       |          |            |                |         |         |           |         |         |            |         |          |          |                  |      |            |            |       |            |              |       |       |          |       |            | 1            |       |               |       |          |          |
|            | 1  | 01          | 100        | ) 青山健二                 | 95    | 1 0     | 00    | 000      | 000        | 000            | 00      | 00      | 000       | 000     | 00      | 00         | 00      | 00       | 00       | 00               | 0    | 000        | 0          | 00    | 00         | 00           | 0     | 00    | 0        | 00    | 00         | ×O           | 0     | 00            | 00    | 0        | 00       |
|            | 1  | 01          | 10         | 1 飯田由美                 | 66    | 32 0    | 00    | 000      | 000        | 000            | 000     | 00      | 000       |         |         | 00         | 00      | 00       | 00       | 00               | 0    | 000        | 0          | 00    | x x        | o ×          | ×     | ××    | 0        | o x   | ×O         | o ×          | 0     | з×            | ××    | 0        | olc      |
|            | 1  | 01          | 10         | 2 上島直人                 | 92    | 20      | 00    | 000      | 000        | 000            | 00      |         | 000       |         |         | 00         | 00      | 00       | 00       | 00               | 0    |            |            | 00    | 00         | 00           |       | 00    | 0        | 00    | 00         | 00           | ×     | 00            | loc   | 0        | 00       |
|            | ÷. | 01          | 10         |                        | 60    | 21 0    |       |          |            |                |         |         |           |         |         |            |         | 00       |          |                  |      |            |            |       | 00         |              |       |       |          |       |            |              |       |               |       | v        |          |
|            | 1  | 01          | 10.        |                        | 09    | 310     |       |          |            |                |         |         |           |         |         |            |         |          |          |                  |      |            |            |       |            |              |       |       |          |       |            |              |       |               | ÛĈ    |          |          |
|            | 1  | 01          | 104        |                        | 90    | 30      | 00    | 000      |            |                | 000     |         |           |         |         |            | 00      | 00       | 00       | 00               | 0    |            |            | 00    | 00         |              | 0     |       | 0        |       | 00         | 00           |       | 10            | × U   | 0        |          |
|            | 1  | 01          | 10:        | 5 个利标里                 | 85    | 10 0    | 00    | 000      | 0000       | 000            | 000     | 000     | 000       | 00      | 1010    | 00         | 00      | 00       | 00       | 00               | 0    | 000        |            | 00    | 00         | 00           | 0     | 010   | ×        | 00    | 00         | 00           | 0     | ×O            | 00    |          | 50       |
|            | 1  | 01          | 100        | 5 佐々木俊                 | 72    | 29 0    | 00    | 000      |            | 000            | 00      | 00      | 000       | ×C      |         | 00         | 00      | 0 ×      | ××       | 00               | 0    |            | 0          | 0 ×   | 00         | ×C           | 0     | ×O    | 0        | ××    | 00         | ×O           | 00    | 0 0           | 00    | 0        | 0        |
|            | 1  | 01          | [10]       | 7 清水志保                 | 86    | 80      | 00    | 000      | 000        | 000            | 000     | 00      | 000       |         | ×       | 00         | 00      | 00       | 0 ×      | 0 ×              | ×    | o × c      | 0          | 00    | 00         | 00           | ×     | ×O    | 0        | ) ×   | ×O         | ×O           | 0     | 20            | 00    | 0        | 0        |
|            | 1  | 01          | 108        | 3 鈴木純一                 | 72    | 29 0    | 00    | 000      | 000        | 000            | 00      | 00      | 000       |         |         | 00         | 00      | 00       | 00       | 00               | 0    | 000        | 0          | 00    | 00         | 00           | 0     | 00    | 0        | ) ×   | ×O         | ××           | ×     | ) ×           | ο×    | ×        | ×        |
|            | 1  | 01          | 109        | 9 園田亮介                 | 86    | 80      | 00    | 000      | 000        | 000            | 000     | 00      | 000       |         |         | 00         | 00      | 00       | 00       | 00               | 0    | 000        | 0          | 00    | 00         | oc           | 0     | 00    | 0        | 00    | 00         | 00           | 0     | οс            | × 0   | ×        | 0        |
|            | 1  | 01          | 11(        | )田中愛                   | 74    | 27 0    | 00    | 000      | 000        | 000            | 000     | 00      | 000       | 000     | 00      | 00         | 00      | 00       | 00       | 00               | 0    | 000        | 0          | 00    | 00         | oc           | 0     | 00    | 0        | 00    | 00         | 00           | 0     | oc            | ×O    | ×        | 00       |
|            | 1  | 01          | 11:        | 1 千葉達也                 | 87    | 7 ×     | 00    | ×O       | ×oo        | 000            | 00      | olol    | ololo     |         |         | o x        | o ×     | 00       | 00       | 00               | 0    | 00,        | 0          | 00    | 00         | lolo         |       | olo   | 0        | olol  | 00         | 00           | 0     | olo           | 100   | 0        | olo      |
|            | 1  | 01          | 111        | 2 计弘美                  | 73    | 28 0    | 00    | 000      |            |                | 00      |         |           |         |         | 00         | 00      | 00       | 00       |                  | 0    |            |            | 00    | 00         |              |       | 00    | 0        |       | 00         | ×            | ×     | ××            |       | ×        | x        |
|            | ÷  | 01          | 111        |                        | 70    | 200     |       |          |            |                |         |         |           |         |         |            |         |          |          |                  |      |            |            |       |            |              |       |       |          |       |            |              |       |               | ŭĈ    |          |          |
|            |    | 7 01        |            |                        | 70    | 230     |       |          |            |                |         |         |           |         |         |            |         |          |          |                  |      |            |            |       |            |              |       |       |          |       | <u>`</u> ^ |              |       |               |       |          |          |
|            | 1  | 01          | 114        | 4 長沢史即                 | 88    | 50      | 00    | 000      | 000        | 000            | 000     |         | 000       |         |         | 00         | 00      | 00       | 00       | 00               | 0    |            |            | 00    | 00         | 00           |       | 00    | 00       | 0     | 0 ×        | 0 ×          | 00    | 50            | 00    | 0        |          |
| _          |    |             |            |                        | 止解    | 者致 30   | 31 32 | 31 31 3  | 31 32 31   | 32 29 31       | 32 31 3 | 32 32   | 30 31 3   | 1 31 3  | 2 31 3  | 31 30      | 30 30   | 31 31    | 31 29    | 30 29            | 30   | 31 30 3    | 0 32       | 31 30 | 30 30      | 28 2         | 7 29  | 27 30 | 30 2     | 29 25 | 28 27      | 25 27        | 25 2  | <b>!</b> 5 24 | 20 25 | ; 21     | 24 2     |
| <b>?</b> ) |    |             | P表         | 中学行                    | 「期テス」 | F       |       |          |            |                |         |         |           |         |         |            |         |          |          |                  |      |            |            |       |            |              |       |       |          | 肁     | 施日         | · 202        | o 在   | 05月           | 12F   |          |          |
| ۷          | 1  | -           | ~ <u>4</u> |                        |       |         |       |          |            |                |         |         |           |         |         |            |         |          |          |                  |      |            |            |       |            |              |       |       |          | ~     |            | . 202        |       | 0.573         | 121   |          |          |
|            |    | -           |            | マーク                    | 欄解答番  | 号 1 16  | 23 24 | 25 30 32 | 34 35 38 3 | 9 40 45 4      | 10 29 1 | 31 43 4 | 7 41 49 4 | 2 44 50 | 0 52 48 | 3 51 53    | 3 54 57 | 55 59    | 61 68 6  | 0 77 66          | 69 7 | 0 75 78    | 58 64      | 67 73 | 83 56      | 76 85 6      | 3 65  | 71 80 | 81 84    | 74 87 | 62 72      | 79 89 8      | 12 88 | 86            |       | "        | 1        |
|            |    | 年っ          | ラス 蒼       | 一<br>氏名                | 得点」   | -<br>順位 | ·     |          |            |                |         |         |           |         | +       |            |         |          |          |                  |      |            |            |       |            |              |       |       |          |       |            |              |       | Ī             | 答数    | ï        | Ξ        |
|            |    | 1 0         | 01 1       | 00 青山健二                | 95    | 100     | 00    | 000      | 0000       | 0000           | 000     | 000     | 000       | 000     | 000     | ) × C      | 000     | 00       | 000      | 000              | 00   | 000        | 00         | 00    | 00         | 000          |       | 00    | 00       | 0 ×   | 00         | 0 × (        | ) ×   | 0             | 85    | 5        |          |
|            |    | 1 0         | 01 1       | 02 上島直人                | . 92  | 200     | 00    | 000      | 0000       | 0000           | 000     | 000     | 000       | 000     | 000     | ×          | • • •   | 00       | 000      | 000              | 00   | 000        | 0 0        | 00    | × O        | 000          | 0 0   | 0 0   | 0 0      | 0 ×   | 0 0        | ×O           | ××    | ×             | 82    | 2        | 1        |
|            |    | 1 0         | 01 1       | 04 加藤奈々                | 90    | 300     | 00    | 000      | 0000       | 0000           | 000     | 000     | 000       | 000     | 000     | 00         | 000     | 0 0      | 000      | 000              | 00   | <b>×</b> 0 | 0 ×        | 00    | ××         | 000          | 0 0   | ×     | ×O       | ××    | 00         | 0 × 0        | 0 0   | ×             | 79    | )        |          |
|            |    | 1 0         | 01 1       | 20 比嘉健                 | 89    | 4 o ×   | 00    | 000      | 0000       | 0000           | × O (   | 000     | 000       | 000     | 000     | 00         | 000     | 00       | 000      | 000              | 0;   | <          | 0 0        | 00    | 0 0        | 00:          | K ()  | ××    | 00       | × O   | 0 0        | 00           | × O   | 0             | 79    | )        |          |
|            |    | 1 0         | 01 1       | 11 千葉達せ                | 87    | 7 × 0   | × O   | × o o    | 0 × 0 (    | 0000           | 000     | 000     | 000       | 000     | 000     | 000        | 000     | 00       | × O (    | 000              | ×    | • • •      | 0 0        | 00    | 00         | 000          | 00    | 0 0   | 00       | 00    | × O        | 000          | 0 0   | 0             | 79    | )        |          |
|            |    | 1 (         | 01 1       | 28 矢野敦                 | 84    | 11 0 0  |       |          |            |                | 000     |         | 000       |         |         | 000        |         |          | 0 × (    |                  | × (  | > 0 ×      | 0 0        |       | × O        | 00:          | ××    | 0 ×   |          | ××    | ××         | × O (        |       | ×             | 76    | 5        |          |
|            |    | 1 0         | 01 [1      | 29 吉野智-                | 84    | 11 0 0  | 00    | 000      | 0000       | 0000           | 000     | 000     | 000       | 000     | ) × C   | ) () ×     | < × 0   | 00       | × O (    | 000              | 0 0  | ××         | 0 ×        | 00    | × O        | 00:          | < 0   | 0 0   | × O      | × O   | 0 0        | × O (        | ×     | 0             | 76    | 5        |          |
|            |    | 1 0         | )1 [1      | 09 園田亮介                | 86    | 800     | 00    | 000      | 0000       | 0000           | 000     | 000     | 000       | 000     | 000     | 000        | 000     | 00       | 0 × (    | > 0 ×            | × (  | 000        | × O        | ××    | 0 × 0      | 00:          | × 0 · | 0 0   | ××       | ××    | 0 ×        | 000          | 0 0   | ×             | 75    | 5        |          |
|            |    | 1 (         | )1 [1      | 31 才原茜                 | 83    | 14 O ×  | 0 × 0 | 000      | 0000       | 0000           | × 0 (   | 00,     | • × 0 :   | × 0 0   | ) ( ×   | 00         | ) × 0   | 00       | ×O       | × O ×            | 0 0  | 000        | 0 0        | 00    | 0 × 0      | 000          | ×     | 0 0   | 00       | 00    | 00         | 000          | 00    | 0             | 73    | 3        |          |
|            |    | 1 (         | )1 [1      | 19 橋本裕子                | 82    | 15 0 0  | ×O    | o × o    | 0000       | 00 × 0         | 000     | × 0 0   | 000       | ××C     | 000     | 000        | ) × ()  | 00       | 0 × :    | × O ×            | 0 3  | < 0 0      | 00         | 00    | 0 × )      | 00:          | × ()  | 00    | 00       | 00    | ××         | 000          | 00    | 0             | 73    | ;        |          |
|            |    | 1 (         | )1 1       | 24 三/用絵生               | 82    | 1500    | 00    | 000      | 0000       | 0000           | 000     | 000     | 0000      | 5 O C   | 000     | 000        | 000     | 00       | 000      | ) × ×            | × (  | ) × ×      | 00         | ×O    | 00         | olo d        | ×     | ×O    | ××       | × 0   | 0 ×        | ××           | ×C    | ×             | 73    | 3        | _        |
|            |    |             |            | 22     田止電             | ( 82  | 15 0 0  | 00    | 000      | 0000       | 0000           | 000     | 000     | 0000      | 000     | 000     | 000        | × O C   | 0 ×      | 00:      | ××O              | × (  | 000        | 00         | 00    | 0 ×        | 0 × :        | ××    | ××    | o ×      | 0 ×   | ××         | 0 × :        | ×O    | 0             | 12    | -        | I        |
|            |    |             |            | 18 野州1_                | 80    | 1900    | 0.0   | 000      | 0 × 0 0    |                | 000     | × 0 (   | ) × () :  | ×O×     | 00      | 000        | 000     |          | 00       | × × ()           | 00   | ) × O      | 00         | 00    | 이아         |              | 00    | 0 ×   | 0 ×      | ×O    | ××         | × 0 :        | ××    | ×             | 72    | -        | 10       |
|            |    |             |            | 30 支台川間<br>32 吉庭古고     | 01    | 21 0 0  | 0.0   | 200      | 0000       |                |         |         |           |         | .00     |            |         | ~ ~      | ~ ~ ~ ·  |                  | 00   | 00 x       | × 0        |       | U ×        | <u> </u>     |       | ~ ~   | v ×      |       | 0 *        | v            | × 0   | 2             | 71    | Ś        | F        |
|            |    |             |            | 23 兵至但丁<br>17 坦元信表     | 19    | 19 0 0  | 00    | <u> </u> | 0000       |                |         |         |           |         |         |            |         | <u>^</u> | <u> </u> | × 0 0            | 00   |            | ~ ^        | 00    | <u>^ ^</u> | <u>~ ~ ·</u> | ~ ^   | 00    | <u> </u> | 0 *   | 00         | <u>~ ~ (</u> |       | <u>_</u>      | 60    | <u></u>  | 業        |
|            |    |             |            | 1/ 100/01日子<br>21 次士羊約 | 1 78  | 22 0 0  | 0.0   | <u> </u> | 0000       |                |         |         |           |         |         |            |         | 0.0      | 00       | ~ U U            | ÷.   |            | <u>~ ~</u> | ~~~   | <u>v</u> 0 | v            |       | 0.0   |          | ~ ^   |            |              | ~ ^   | Ĵ             | 60    | <u>,</u> | ×        |
|            |    |             |            | 21 /木开天礼<br>27 - 森和利   | 78    | 22 0 0  | 0.0   |          | 0000       | × 0 0 0        |         |         |           |         |         | xc         |         | 0 V      | 000      |                  | 0    | 00         | ~ ~        | 2 Q   | 00         | × 0 .        |       | ~ ~   | <u>^</u> | 2 2   | 00         | 0.2          | 20    |               | 60    | <u>_</u> |          |
|            |    |             |            | 15 新自动                 | 77    | 24 0 0  | 0.0   |          | 0000       |                |         |         |           |         |         |            | ) × ×   | × ×      | × 0 0    | $\frac{1}{20}$ × | 0.0  |            | 0 ×        |       | 0 × 1      | 003          | к О   | ×     | 0 ×      | × 0   | × ×        | 0 × 1        | × ×   | ×             | 65    | 2        |          |
|            |    |             |            | 13 住野俗介                | 76    | 25 0 0  | 0.0   |          | 0000       | ) × 0 0        |         |         |           | × 0 ×   | . O X   | :00        |         | ×O       | 0.0      | × 0 0            | ×    |            | × ×        | ××    | 0 x 1      |              | n x   | × 0   | 00       | * *   | × 0        | × 0 (        | o x   | ×             | 65    | 2        |          |
|            |    | 1           | 01 1       | 25 向井直理                | 76    | 25 × 0  | 00    | 000      | ×O×O       | 0000           | ××      | 000     | 000       | 000     | 000     | ) × ×      | 00      | 00       | 000      | 000              | 0 3  | < × O      | 00         | 0.0   | × O        | ××           | 0 0   | × O   | 00       | 0.0   | 0.0        | 0 ×          | ××    | ×             | 67    | 7        |          |
|            |    | 1 0         | 1          | 10 田中愛                 | 74    | 27 0 0  | 00    | 000      | 0000       | 0000           | 000     | 000     | 000       | 000     | 000     | 000        | 000     | 00       | ××       | 000              | 0 1  | <          | ××         | 00    | o ×        | × × (        | ×     | ××    | o ×      | ××    | ××         | ××           | ××    | 0             | 67    | 7        |          |
|            |    | 1 0         | 01 1       | 12 辻弘美                 | 73    | 28 0 0  | 00    | 000      | 0000       | 0000           | 000     | 000     | 000       | 000     | 000     | ××         | < × ×   | ××       | × 0 (    | 2 O X            | ×    | < 0 0      | ××         | ××    | × O        | 0 × 0        | ×     | 00    | × O      | 0 ×   | × ×        | 0 × 0        | ××    | 0             | 65    | 5        |          |
|            |    | 1           |            | 06 佐々木傍                | 72    | 29 0 0  | 00    | 000      | 00×0       | 0000           | 0 × 0   | 00,     | × 0 (     | ) × C   | o x     | <b>×</b> C | 000     | 00       | 000      | ) × 0            | 0 3  | 00         | 0 0        | 00    | 0 0        | × × :        | × 0   | x x   | × ×      | 00    | × ×        | ×O           | ××    | ×             | 64    | 4        |          |
|            |    | 1 0         | 01 1       | 08 鈴木純-                | 72    | 29 0 0  | 00    | 000      | 0000       | 0000           | 000     | 000     | 0 × 0     | 000     | ) × ×   | : × ×      | < 0 ×   | × ×      | 00       | ××○              | × (  | 000        | × o        | o ×   | × O        | x            | ×     | × O   | × O      | 00    | × O        | ××           | ××    | ×             | 64    | ŧ        |          |
|            |    | 1 0         | 01 1       | 03 大木正樹                | 69    | 31 0 0  | 0.0   | 000      | 0000       | 0000           | 000     | 000     | 000       | 000     | 000     | 000        | ) () ×  | × ×      | 0 × 0    | × × ×            | × (  | ) × ()     | × ×        | × ×   | × ×        | × O :        | × ×   | × ×   | × O      | × O   | × ×        | ××           | × O   | ×             | 60    | 5        |          |
|            |    | 1 0         | 01 1       | 01 飯田由美                | 66    | 32 0 0  | 00    | 000      | 000        | <b>× × ×</b> ( | 000     | 0 × 0   | )         | ××⊂     | ) × ×   | : o c      | o x     | × O      | 0 × 0    | o'o ×            | 0 3  | <          | 0 0        | × O   | × ×        | ××           | 0.0   | × ×   | × ×      | × ×   | o ×        | ××           | × ×   | 0             | 57    | 7        | <b>N</b> |

### 正解者数

①正誤表(番号順)・・・・生徒を年クラス番号順、設問を番号順に並べた表です。 ②正誤表(SP表)・・・・生徒を成績順、設問を正答率順に並べた表です。

青線(Student Score):得点の度数分布を表し、傾向としては左側に〇右側に×がくるようになります。

赤線(Problem Score): 正答数の度数分布を表し、傾向としては上側に〇下側に× がくるようになります。

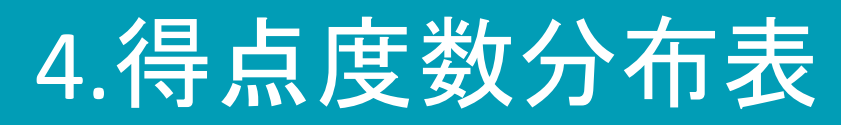

| 得 | 点度<br>全 | 数分布<br>:体 | 表   |     |      |
|---|---------|-----------|-----|-----|------|
|   | 人数      | 平均点       | 最高点 | 最低点 | 標準偏差 |
|   | 32      | 81.2      | 95  | 66  | 6.7  |

全体

95~

90~

85~

80~

 $75\sim$ 

70~

65~

60~

 $55\sim$ 50~

45~

40~

35~

30~

 $25\sim$ 

20~

15~

10~

5~ 0~

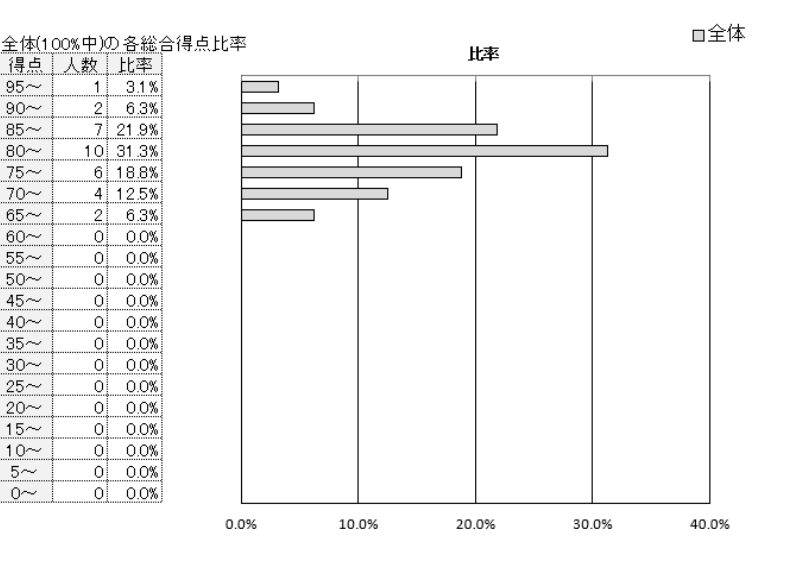

### 得点度数分布表

#### 中学定期テスト 実施日:2020年05月12日

中学定期テスト 実施日:2020年05月12日

|       | 人数 | 平均点  | 最高点 | 最低点 | 標準偏差 |
|-------|----|------|-----|-----|------|
| 全体    | 32 | 81.2 | 95  | 66  | 6.7  |
| 1年01組 | 32 | 81.2 | 95  | 66  | 6.7  |

□□全体 全体(100%中)の各総合得点比率 比率 得点 人数 比率 全体 北率  $95\sim$ 1 3.1% 3.1% 90~ 2 6.3% 6.3%  $85 \sim$ 7 21.9% 21.9% 80~ 10 31.3% 31.3%  $75\sim$ 6 18.8% 18.8% 70~ 4 12.5% 12.5%  $65\sim$ 2 6.3% 6.3% 60~ 0 0.0% 0.0% 0 0.0%  $55\sim$ 0.0% 50~ 0 0.0% 0.0%  $45\sim$ 0 0.0% 0.0%  $40 \sim$ 0 0.0% 0.0% 0.0% 35~ 0 0.0% 30~ 0 0.0% 0.0%  $25\sim$ 0 0.0% 0.0% 20~ 0 0.0% 0.0%  $15\sim$ 0 0.0% 0.0% 10~ 0.0% 0 0.0%  $5\sim$ 0 0.0% 0.0% 0~ 0 0.0% 0.0% 10.0% 20.0% 0.0% 30.0% 40.0%

得点度数分布表は、 ・全体の得点による人数の比率が表とグラフで出力されます。 ・属性ごとの得点度数分布表も出力ができ、全体と自分を比較した グラフを出力できます。

# 5.問題別正答率識別指数表

### 問題別正答率·識別指数表

英語筆記

| _ |      |       |     |     |      |
|---|------|-------|-----|-----|------|
|   | 受験者数 | 平均点   | 最高点 | 最低点 | 標準偏差 |
|   | 26   | 132.4 | 200 | 83  | 21.0 |

### 正答率が50%未満の問題を灰色で表示

| <b>H</b> H <b>H</b> H H H H H H H H H H H H H H H | 小川W川咫と八口    |                                      |            |      |       |     |         |            |
|---------------------------------------------------|-------------|--------------------------------------|------------|------|-------|-----|---------|------------|
| マーク欄番号                                            | 採点種別        | 正答数                                  | (率)        | 誤答数  | (率)   | 無答数 | (率)     | 識別指数       |
| 1                                                 | 記述          | 19                                   | 73.1%      | 7    | 26.9% | 0   | 0.0%    | 0.714      |
| 2                                                 | 記述          | 20                                   | 76.9%      | 5    | 19.2% | 1   | 3.8%    | 0.429      |
| 3                                                 | 記述          | 19                                   | 73.1%      | 7    | 26.9% | 0   | 0.0%    | 0.446      |
| 4                                                 | 記述          | 17                                   | 65.4%      | 9    | 34.6% | 0   | 0.0%    | 0.589      |
| 5                                                 | 記述          | 17                                   | 65.4%      | 9    | 34.6% | 0   | 0.0%    | 0.304      |
| 6                                                 | 記述          | 16                                   | 61.5%      | 10   | 38.5% | Ø   | 0.0%    | 0.446      |
| 7                                                 | 記述          | 12                                   | 46.2%      | 14   | 53.8% | 0   | 0.0%    | -0.054     |
| 8                                                 | 記述          | 13                                   | 50.0%      | 13   | 50.0% | 0   | 0.0%    | 0.214      |
| 9                                                 | 記述          | 13                                   | 50.0%      | 13   | 50.0% | 0   | 0.0%    | 0.196      |
| 10                                                | 記述          | 10                                   | 38.5%      | 16   | 61.5% | 0   | 0,0%    | 0.357      |
| 11                                                | 記述          | 11                                   | 42.3%      | 15   | 57.7% | 0   | 0.0%    | 0.089      |
| 12                                                | 記述          | 16                                   | 61.5%      | 10   | 38.5% | 0   | 0.0%    | 0.071      |
| 13                                                | 記述          | 15                                   | 57.7%      | 11   | 42.3% | 0   | 0.0%    | -0.464     |
| 14                                                | 記述          | 16                                   | 61.5%      | 10   | 38.5% | 0   | 0.0%    | 0.054      |
| 15                                                | 記述          | 19                                   | 73.1%      | 7    | 26.9% | Ø   | 0.0%    | 0.036      |
| 16                                                | 記述          | 18                                   | 69.2%      | 8    | 30.8% | 0   | 0.0%    | -0.214     |
| 17                                                | 記述          | 20                                   | 76.9%      | 6    | 23.1% | 0   | 0.0%    | -0.107     |
| 18-19                                             | 記述          | 21                                   | 80.8%      | 5    | 19.2% | 0   | 0.0%    | 0.018      |
| 20-21                                             | 記述          | 24                                   | 92.3%      | 2    | 7.7%  | 0   | 0.0%    | -0.125     |
| 22-23                                             | 記述          | 24                                   | 92.3%      | 2    | 7.7%  | 0   | 0.0%    | <i>k</i> 0 |
| 24                                                | 記述          | 25                                   | 96.2%      | 1    | 3.8%  | 0   | 0.0%    | 0          |
| 25                                                | 記述          | 25                                   | 96.2%      | 1    | 3.8%  | 0   | 0.0%    | 0          |
| 26                                                | 記述          | 19                                   | 73.1%      | 7    | 26.9% | 0   | 0.0%    | 0.321      |
| 27                                                | 記述          | 20                                   | 76.9%      | 6    | 23.1% | 0   | 0.0%    | 0.321      |
| 28                                                | 記述          | 19                                   | 73.1%      | 7    | 26.9% | 0   | 0.0%    | 0.321      |
| 29                                                | 記述          | 19                                   | 73.1%      | 7    | 26.9% | 0   | 0.0%    | 0.179      |
| 30                                                | 記述          | 20                                   | 76.9%      | 6    | 23.1% | 0   | 0.0%    | 0.446      |
| 31                                                | 記述          | 20                                   | 76.9%      | 6    | 23.1% | 0   | 0.0%    | 0.179      |
| 32                                                | 記述          | 15                                   | 57.7%      | 10   | 38.5% | 1   | 3.8%    | 0.071      |
| 33                                                | 記述          | 14                                   | 53.8%      | /11  | 42.3% | 1   | 3.8%    | 0.089      |
| 34                                                | 記述          | 9                                    | 34.6%      | 17   | 65.4% | 0   | 0.0%    | 0.357      |
| 35                                                | 記述          | 10                                   | 38.5%      | 16   | 61.5% | 0   | 0.0%    | 0.089      |
| 36                                                | 記述          | 11                                   | 42.3%      | 15   | 57.7% | 0   | 0.0%    | 0          |
| 37                                                | 記述          | 15                                   | 57.7%      | 11   | 42.3% | 0   | 0.0%    | 0.321      |
| 38                                                | 記述          | 12                                   | 46.2%      | 14   | 53.8% | 0   | 0.0%    | 0.196      |
| <u></u>                                           | <b>ハ</b> モビ | :::::::::::::::::::::::::::::::::::: | /<br>数が1/- | 近いほど |       | 部即也 | ミ类ケムション | 「「」        |
| 位グループが正                                           | 解           | 一下位の                                 | ブループが      | 不正解  |       | 下位グ | ループです   | F解に差がなかった  |
| ニープが不正解                                           | した問題        | エロノ                                  |            |      | 1     |     |         |            |

識別指数とは、 ・ある問題の正誤が、その科目の成績上位グループと成績下位グループとの間 でどのように分布しているかを表す数値です。 一般的に0.4以上が良問言われています。 ※正答率が50%未満の問題は灰色で表示されます。

6.問題別選択肢別解答率表

#### 問題別選択肢別解答率表

英語筆記 全体

|        |          | 選択数順整列 | 」( <mark>赤色</mark> が正 | E解)      |      |      |                 |      |      |      |      |      |       |
|--------|----------|--------|-----------------------|----------|------|------|-----------------|------|------|------|------|------|-------|
| マーク欄番号 | 採点種別     | 正解     | 1                     | 2        | 3    | 4    | 5               | 6    | 7    | 8    | 9    | 10   | ノーマーク |
| 1      | 択一       | 5      | 6                     | 2        | 1    | 3    | 5               | 4    |      |      |      |      |       |
|        | 人数       | 6      | 59                    | 9        | 6    | 6    | 6               | 4    |      |      |      |      | 0     |
|        | 比率       | 6.7    | 65.6                  | 10.0     | 6.7  | 6.7  | 6.7             | 4.4  |      |      |      |      | 0.0   |
| 2      | 択一       | 4      | 3                     | 5        | 1    | 2    | 4               |      |      |      |      |      |       |
|        | 人数       | 2      | 61                    | 11       | 9    | 7    | 2               |      |      |      |      |      | 0     |
|        | 比率       | 2.2    | 67.8                  | 12.2     | 10.0 | 7.8  | 2.2             | -    |      |      |      |      | 0.0   |
| 3      | <u> </u> | 3      | 8                     | 4        | 2    | 3    | 1               | 5    |      |      |      |      |       |
|        | 人致       | 9      | 47                    | 10       | 9    | 9    | 9               | 6    |      |      |      |      | 0     |
|        | 比平       | 10.0   | 52.2                  | 11.1     | 10.0 | 10.0 | 10.0            | 6.7  |      |      |      |      | 0.0   |
| 4      |          | 2      | 4                     | 3        | 5    |      | 2               |      |      |      |      |      | 0     |
|        | へ奴       | 56     | 67.0                  | 11 1     | 10.0 | 56   | 5 6             |      |      |      |      |      | 0 0   |
| 5      | 山平 北平    | 5.0    | 07.0                  | 11.1     | 10.0 | 5.0  | <b>0.0</b><br>1 | 5    |      |      |      |      | 0.0   |
| J      | 1八 人 米ケ  | 4      | 52                    | 10       | 10   | 7    | 7               | 1    |      |      |      |      | 0     |
|        | ノ奴 ド 家   | 78     | 57.8                  | 11 1     | 11 1 | 78   | 78              | 44   |      |      |      |      | 0.0   |
| 11-13  | 順不同部分一致  | 908    | 410                   | 420      | 412  | 510  | 440             | 413  | 310  | 415  | 430  | 311  | 0.0   |
| 11 10  | 人数       | 000    | 17                    | 6        | 5    | 5    | 5               | 5    | 4    | 4    | 3    | 2    | 0     |
|        | 比率       | 0.0    | 30.4                  | 10.7     | 8.9  | 8.9  | 8.9             | 8.9  | 7.1  | 7.1  | 5.4  | 3.6  | 0.0   |
| 14-16  | 連続一致     | 765    | 599                   | 559      | 549  | 199  | 592             | 591  | 594  | 529  | 459  | 399  |       |
|        | 人数       | 0      | 23                    | 7        | 5    | 5    | 4               | 3    | 3    | 3    | 2    | 2    | 0     |
|        | 比率       | 0.0    | 40.4                  | 12.3     | 8.8  | 8.8  | 7.0             | 5.3  | 5.3  | 5.3  | 3.5  | 3.5  | 0.0   |
| 17-20  | 順不同全一致   | 4321   | 7923                  | 7922     | 2923 | 5923 | 7943            | 4923 | 7913 | 3923 | 1923 | 7423 |       |
|        | 人数       | 0      | 17                    | 5        | 4    | 4    | 3               | 3    | 3    | 3    | 3    | 2    | 0     |
|        | 比率       | 0.0    | 36.2                  | 10.6     | 8.5  | 8.5  | 6.4             | 6.4  | 6.4  | 6.4  | 6.4  | 4.3  | 0.0   |
| 61     | 記述       | -      | 0                     | ×        |      |      |                 |      |      |      |      |      |       |
|        | 人数       | 81     | 81                    | 9        |      |      |                 |      |      |      |      |      | 0     |
| _      | 比率       | 90.0   | 90.0                  | 10.0     |      |      |                 |      |      |      |      |      | 0.0   |
| 62     | 記述       | -      | 0                     | ×        |      |      |                 |      |      |      |      |      |       |
|        | 人数       | 83     | 83                    | 7        |      |      |                 |      |      |      |      |      | 0     |
|        | 比率       | 92.2   | 92.2                  | 7.8      |      |      |                 |      |      |      |      |      | 0.0   |
| 63     | 記述       | -      | 0                     | ×        |      |      |                 |      |      |      |      |      | -     |
|        | 人数       | 86     | 86                    | 4        |      |      |                 |      |      |      |      |      | 0     |
|        | 比半       | 95.6   | 95.6                  | 4.4      |      |      |                 |      |      |      |      |      | 0.0   |
| 64     | 記业       | -      | 0                     | ×        |      |      |                 |      |      |      |      |      |       |
|        | 人致       | 83     | 83                    | 7        |      |      |                 |      |      |      |      |      | 0     |
| 0E     | に坐       | 92.2   | 92.2                  | 7.8      |      |      |                 |      |      |      |      |      | 0.0   |
| 60     | 市口辺      | -      | 07                    | × 2      |      |      |                 |      |      |      |      |      | 0     |
|        | へ致       | 8/     | 0/                    | 3 3 3    |      |      |                 |      |      |      |      |      | 0     |
| 66     | 口学       | - 50.7 | - <del>3</del> 0.7    | 3.3<br>X |      |      |                 |      |      |      |      |      | 0.0   |
| 00     | 人数       | 84     | 84                    | 6        |      |      |                 |      |      |      |      |      | 0     |
|        | パ数       | 93.3   | 93.3                  | 67       |      |      |                 |      |      |      |      |      | 0.0   |
| 67     | 記述       |        | 0                     | x        |      |      |                 |      |      |      |      |      | 5.0   |
|        | 人数       | 85     | 85                    | 5        |      |      |                 |      |      |      |      |      | 0     |
|        | 比率       | 94.4   | 94.4                  | 56       |      |      |                 |      |      |      |      |      | 0 0   |
|        |          | 54.4   | VT.T                  | 0.0      |      |      |                 | 1    |      |      | 1    |      | 0.0   |

問題別選択肢別解答率表とは、

・各問題ごとの選択肢別の人数と比率を表しています。

※記述問題だけの場合、正解・不正解マークの○×△で表示されます。 マーク・記述混在問題の場合、○×△の記号と選択肢番号でご確認い ただけます。

・属性を登録されている場合、属性ごとの問題別選択肢解答率表を出 カいただけます。(Excelファイルのシートが分かれて出力されます。)

7.個人成績表[試験](表紙のみ)

#### 中学定期テスト 普通紙テスト 2020年5月18日 1年01組100番 氏名:青山健二 属性(クラス) 1組 $(\mathbf{1})$ 教科·科目別結果 得点率 全体平均 得点率 自分 教科名 科目名 配点 得点 平均点 偏差値 順位 最高点 最低点 1 社会 社会 100 94.0 90.0% 94.0% 35.9 5/5 98 90 90 2 英語 英語 100 86 91.8 86.0% 91.8% 35.9 5/5 98 86 3 数学 数学 100 89 93.0 89.0% 93.0% 35.9 5/5 97 89 4 5 / 5 90 国語 国語 100 90 94.0 90.0% 94.0% 35.9 98 5 理科 100 88 88.0% 92.4% 37.2 5/5 98 88 理科 92.4 6 Ō 8 9 10 1 (12)

## 4日别得点率 **2**

 $\sim$ 

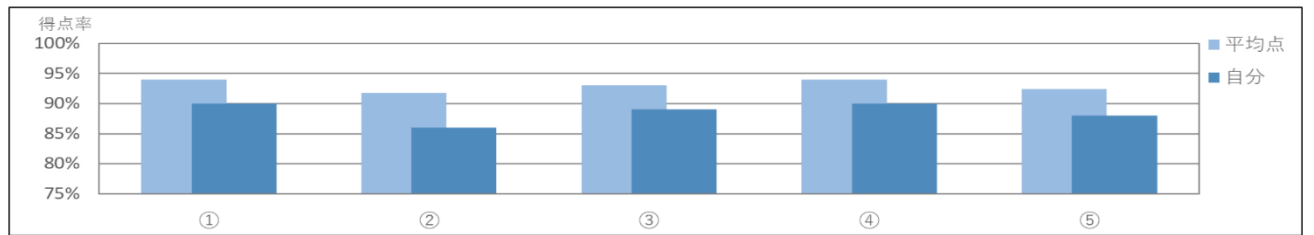

| 受験型別結果(3) |    |       |       |       |      |      |     | ( <b>4</b> ) |     |                                              |     |      |    |
|-----------|----|-------|-------|-------|------|------|-----|--------------|-----|----------------------------------------------|-----|------|----|
| 受験型名·教科名  | 加重 | 満点    | 得点    | 平均点   | 得点率  | 偏差値  | 順位  |              |     | <b>———</b> ————————————————————————————————— | 均 🗕 | - 自分 |    |
| 中間テスト     |    | 500.0 | 443.0 | 465.2 | 88.6 | 36.1 | 5/5 | 100%         |     |                                              | -   |      |    |
| 社会        | 1  | 100.0 | 90.0  | -     | 90.0 | -    | -   | 48           |     |                                              |     |      |    |
| 英語        | 1  | 100.0 | 86.0  | -     | 86.0 | -    | -   | 侍占           |     |                                              |     |      |    |
| 数学        | 1  | 100.0 | 89.0  | -     | 89.0 | -    | -   | 黨 50%        |     |                                              |     |      |    |
| 国語        | 1  | 100.0 | 90.0  | -     | 90.0 | -    | -   |              |     |                                              |     |      |    |
| 理科        | 1  | 100.0 | 88.0  | -     | 88.0 | -    | -   | 0%           |     |                                              |     |      |    |
|           |    |       |       |       |      |      |     | 070          | 4回前 | 3回前                                          | 2回前 | 前回   | 今回 |

個人成績表は、 ①教科・科目別結果・・・・受験した科目の結果一覧が表として表示されます。 ②科目別得点率・・・・科目別の得点率が平均と自分で比較されグラフ出力されます。 ③受験型別結果・・・・受験型ごとの結果一覧が表として表示されます。 ④受験型別結果(グラフ)・・・・前回の結果と比較したグラフが出力されます。

8.個人成績表[試験](表紙以降①)

| 1年                                                                                                    | 01組1   | 60番   | 氏名:  | 青山侹   | <u>t</u> |       |      |      |           |             |        |                |      |               | 20        | 20  |
|----------------------------------------------------------------------------------------------------|--------|-------|------|-------|----------|-------|------|------|-----------|-------------|--------|----------------|------|---------------|-----------|-----|
| 属                                                                                                    | 生(クラ   | うス) 1 | 組    |       |          |       |      |      |           |             |        |                |      |               |           |     |
| 4                                                                                                    |        | 科目    | 名    |       | 満点       | 1     | 导点   | 平均点  | 得点率<br>自分 | 得点率<br>全体平均 | 偏差值    | 順位             | 受験者数 | 最高点           | 最低点       |     |
|                                                                                                    |        | 社会    | ¥    |       | 100      |       | 90   | 94.0 | 90.0%     | 94.0%       | 35.9   | 5              | 5    | 98            | 90        |     |
|                                                                                                    | 別結果    | Ļ     |      |       |          |       |      |      |           |             | 3 分野別得 | 点率グラフ          |      |               |           |     |
|                                                                                                    |        | 分野    | 名    |       | 配点       | 4     | 点    | 平均点  | 得点率<br>自分 | 得点率<br>全体平均 | ——平均   | 自分             | 1    | 005           |           |     |
|                                                                                                    |        | 資料活用  | 用の技能 |       | 13       |       | 13   | 13.0 | 100.0%    | 100.0%      | ]      |                |      | 805           |           |     |
| 2                                                                                                    |        | 知識    | ·理解  |       | 46       |       | 46   | 46.0 | 100.0%    | 100.0%      | ]      |                |      | 695 L         |           |     |
| 3                                                                                                    |        | 思考·判  | 断·表現 |       | 31       |       | 31   | 31.0 | 100.0%    | 100.0%      | ]      |                |      |               |           |     |
| ④         社会的関心         10         0         4.0         0.0%         40.0%         22           ⑤               3         3         3         3         3         3         3         3         3         3         3         3         3         3         3         3         3         3         3         3         3         3         3         3         3         3         3         3         3         3         3         3         3         3         3         3         3         3         3         3         3         3         3         3         3         3         3         3         3         3         3         3         3         3         3         3         3         3         3         3         3         3         3         3         3         3         3         3         3         3         3         3         3         3         3         3         3         3         3         3         3         3         3         3         3         3         3         3         3         3 <t< td=""><td></td><td></td></t<> |        |       |      |       |          |       |      |      |           |             |        |                |      |               |           |     |
| 5                                                                                                    |        |       |      |       |          |       |      |      |           |             |        |                | ///  |               |           |     |
| 6                                                                                                    |        |       |      |       |          |       |      |      |           |             |        | ( <u>4</u> ) < | //// | \$127         | ~ / / / / | (2) |
| $\bigcirc$                                                                                                    |        |       |      |       |          |       |      |      |           |             |        |                |      | $\mathcal{N}$ |           |     |
| 8                                                                                                    |        |       |      |       |          |       |      |      |           |             |        |                |      | NY Z          |           |     |
| 9                                                                                                    |        |       |      |       |          |       |      |      |           |             |        |                |      | NY Z          |           |     |
| 00                                                                                                    |        |       |      |       |          | _     |      |      |           |             | 1      |                |      |               |           |     |
| U                                                                                                    |        |       |      |       |          | _     |      |      |           |             | 4      |                |      |               |           |     |
| (D)                                                                                                    |        |       |      |       |          |       |      |      |           |             |        |                |      | 3             |           |     |
| )度数                                                                                                    | 分布表    | ŧ     |      |       |          |       |      |      |           |             |        |                |      |               |           |     |
|                                                                                                    | 100.0% |       |      |       |          |       |      |      |           |             | 1      |                |      |               |           |     |
|                                                                                                    | 90.0%  |       |      |       |          |       |      |      |           |             |        |                |      |               |           |     |
|                                                                                                    | 70.0%  |       |      |       |          |       |      |      | -         |             |        |                |      |               |           |     |
| 人                                                                                                    | 60.0%  |       |      |       |          |       |      |      |           | -           |        |                |      |               |           |     |
| 刻割                                                                                                    | 50.0%  |       |      |       |          |       |      |      |           |             |        |                |      |               |           |     |
| 合                                                                                                    | 30.0%  |       |      |       |          |       |      |      |           |             |        |                |      |               |           |     |
|                                                                                                    | 20.0%  |       |      |       |          |       |      |      |           |             |        |                |      |               |           |     |
|                                                                                                    | 10.0%  |       |      |       |          |       |      |      |           |             |        |                |      |               |           |     |
|                                                                                                    | 0.0%   | ~10%  | ~20% | ~ 30% | ~40%     | ~ 50% | ~60% | ~70% | ~80% ~9   | 0% ~100%    |        |                |      |               |           |     |
|                                                                                                    |        |       |      |       |          | 得点3   | 2    |      |           |             |        |                |      |               |           |     |

個人成績表[試験]は、 ①テストの全体結果が表示されます。 ②分野別結果・・・テスト内の各分野の結果を平均と自分を比較した表です。 ③分野別結果(グラフ)・・・・分野ごとの点数がチャート図で表示されます。 ④度数分布表(グラフ)・・・・得点率と人数割合の度数が帯グラフで表示されます。

豊涌 紙 テスト

## 8.個人成績表[試験](表紙以降②)

|     | 正誤表     |         |                 |         |         |                |         |        |      |        |                 |       |       |      |                   |
|-----|---------|---------|-----------------|---------|---------|----------------|---------|--------|------|--------|-----------------|-------|-------|------|-------------------|
| ອ   | 解苦模     | 採点種別    | 分正解配正           | 解苦模     | 採点種類    | 分正解野解答         | 配点      | 解苦欄    | 採点種別 | 分正的野解气 | <b>將 配</b><br>斎 | 正等庫   | 解答欄   | 採点種別 | 分正解 配 正<br>野解答点 革 |
|     | 1(1)    | 紀述      | ① - O 1 100.0   | 4(6)B   | 紀述      | 2 - 0          | 2 100.0 |        |      |        |                 |       |       |      |                   |
|     | 1(2)A   | 記述(選択式) | ① 2 O 1 100.0   | 4(6)C   | 紀述      | 2-0            | 1 100.0 |        |      |        |                 |       |       |      |                   |
|     | 1(2)B   | 記述      | ① - O 2 100.0   | 5(1)1   | 紀述      | 3 - O          | 1 100.0 |        |      |        |                 |       |       |      |                   |
|     | 1(3)A   | 記述      | ① - O 2 100.0   | 5(1)2   | 紀述      | 3 - O          | 1 100.0 |        |      |        |                 |       |       |      |                   |
|     | 1(3)B   | 記述      | ① - O 1 100.0   | 5(1)3   | 紀述      | 3 - O          | 1 100.0 |        |      |        |                 |       |       |      |                   |
| 1   | 1(4)    | 記述      | ① - O 1 100.0   | 5(2)A   | 記述      | 3 - 0          | 1 100.0 |        |      |        |                 |       |       |      |                   |
| 1   | 1(5)    | 記述      | ① - O 1 100.0   | 5(2)B   | 紀述      | 3 - 0          | 1 100.0 |        |      |        |                 |       |       |      |                   |
| - 1 | 1(6)    | 記述      | ① - O 2 100.0   | 5(2)C   | 紀述      | 3 - 0          | 1 100.0 |        |      |        |                 | ••••• |       |      | *******           |
|     | 1(7)    | 記述      | ① - O 2 100.0   | 5(3)    | 紀述      | 3 - 0          | 1 100.0 |        |      |        |                 |       |       |      |                   |
| 1   | 2(1)A   | 記述(選択式) | 2 1 O 1 100.0   | 5(4)1   | 記述      | 3 - 0          | 1 100.0 |        |      |        |                 |       |       |      |                   |
| 1   | 2(1)B   | 紀述(選択式) | 2 2 O 1 100.0   | 5(4)2   | 紀述      | 3-0            | 2 100.0 |        |      |        |                 | -     |       |      |                   |
| - 1 | 2(2)    | 記述      | 2 - O 1 100.0   | 5(5)    | 記述      | 3 - O          | 2 100.0 |        |      |        |                 |       |       |      |                   |
| - 1 | 2(3)    | 紀述(選択式) | ② 3 〇 1 100.0   | 6(1)①   | 紀述      | 3 - 0          | 1 100.0 |        |      |        |                 |       |       |      | ******            |
| - 1 | 2(4)A   | 記述(選択式) | 2 4 O 1 100.0   | 6(1)(2) | 記述      | 3 - 0          | 1 100.0 |        |      |        |                 | ••••• |       |      |                   |
| - 1 | 2(4)B   | 紀述      | 2 - O 1 100.0   | 6(1)③   | 紀述      | 3 - 0          | 1 100.0 | •••••• |      |        |                 |       |       |      |                   |
| 1   | 2(4)C   | 記述      | 2 - O 1 100.0   | 6(1)④   | 記述      | 3 - 0          | 1 100.0 |        |      |        | -               | -     |       |      |                   |
| - 1 | 2(5)A   | 紀述(選択式) | 2 5 O 1 100.0   | 6(1)(5) | 紀述      | 3 - O          | 1 100.0 |        |      |        |                 | ••••• |       |      |                   |
| - 1 | 2(5)B   | 記述      | 2 - O 1 100.0   | 6(1)⑥   | 紀述      | 3 - 0          | 1 100.0 | •••••  |      |        |                 | ••••• |       |      |                   |
|     | 3(1)1   | 記述      | 2 - O 1 100.0   | 6(2)7   | 記述      | 3 - O          | 1 100.0 | •••••• |      |        |                 | ••••• | ••••• |      |                   |
| 1   | 3(1)2   | 記述      | 2 - O 1 100.0   | 6(2)-1  | 起沫      | 3 - O          | 1 100.0 | •••••  |      |        |                 | ••••• |       |      |                   |
|     | 3(1)3   | 記述      | 2 - O 1 100.0   | 6(2)ウ   | 紀述      | 3 - 0          | 1 100.0 |        |      |        | -               | -     |       |      |                   |
| - 1 | 3(2)①   | 記述      | 2 - O 1 100.0   | 6(2)I   | 記述      | 3 - O          | 1 100.0 | •••••  |      |        |                 | ••••• |       |      |                   |
|     | 3(2)2)  | 紀述      | 2 - O 1 100.0   | 6(2)オ   | 起流      | 3 - 0          | 1 100.0 | •••••  |      |        |                 | ••••• |       |      |                   |
|     | 3(2)(3) | 紀述      | 2 - O 1 100.0   | 6(3)A   | 記述      | 3 - O          | 1 100.0 |        |      |        |                 | ••••• |       |      |                   |
| 1   | 3(2)④   | 紀述      | 2 - O 1 100.0   | 6(3)8   | 起沫      | 3 - O          | 1 100.0 | •••••  |      |        |                 | ••••• |       |      |                   |
|     | 3(2)5)  | 記述      | 2 - O 1 100.0   | 6(4)A   | 紀述      | 3 - 0          | 1 100.0 |        |      |        | -               | -     |       |      |                   |
| - 1 | 3(2)6   | 記述      | 2 - O 1 100.0   | 6(4)B   | 紀述      | 3 - O          | 1 100.0 |        |      |        |                 | ••••• |       |      |                   |
| - 1 | 3(2)7   | 記述      | 2 - O 1 100.0   | 6(4)C   | 記述      | 3 - O          | 2 100.0 |        |      |        |                 | ••••• |       |      | ******            |
| - 1 | 3(3)    | 記述      | 2 - O 1 100.0   | 6(5)    | 記述      | 3 - 0          | 2 100.0 |        |      |        |                 |       |       |      |                   |
| - 1 | 3(4)    | 記述      | 2 - O 1 100.0   | 7(1)A a | 紀述      | (4) - ×        | 1 80.0  |        |      |        |                 | ••••• |       |      |                   |
| 1   | 3(5)    | 紀述      | 2 - O 2 100.0   | 7(1)A.B | 紀述      | 4 - ×          | 1 80.0  |        |      |        | -               | -     |       |      |                   |
| - 1 | 3(6)A   | 記述      | 2 - O 1 100.0   | 7(1)8   | 紀述      | (4) - ×        | 1 60.0  |        |      |        |                 | ••••• |       |      |                   |
| - 1 | 3(6)B   | 記述      | 2 - O 1 100.0   | 7(2)    | 記述(選択式) | <li>4 3 ×</li> | 1 60.0  |        |      |        |                 | ••••• |       |      |                   |
| - 1 | 4(1)1   | 記述      | 2 - O 1 100.0   | 7(3)    | 紀述      | (4) - ×        | 1 40.0  |        |      |        |                 | ••••• |       |      |                   |
| - 1 | 4(1)2   | 記述      | 2 - O 1 100.0   | 8(1)    | 紀述      | (4) - ×        | 1 40.0  |        |      |        |                 | ••••• |       |      |                   |
| 1   | 4(1)3   | 記述      | 2 - O 1 100.0   | 8(2)    | 紀述      | ④ - ×          | 1 20.0  |        |      |        |                 |       |       |      |                   |
| - 1 | 4(2)A   | 記述      | 2 - O 1 100.0   | 8(3)    | 記述      | ④ - ×          | 1 20.0  |        |      |        |                 |       |       |      |                   |
| - 1 | 4(2)B   | 記述      | 2 - O 1 100.0   | 8(4)    | 紀述      | @ - ×          | 1 0.0   |        |      |        |                 |       |       |      |                   |
| - 1 | 4(2)C   | 記述      | 2 - O 1 100.0   | 8(5)    | 記述      | ④ - ×          | 1 0.0   |        |      |        |                 | ••••• |       |      |                   |
| 1   | 4(2)D   | 記述      | 2 - O 1 100.0   |         |         |                |         |        |      |        |                 | ••••• |       |      |                   |
| 1   | 4(3)入表  | 記述      | 2 - O 1 100.0   |         |         |                |         |        |      |        | -               | _     |       |      |                   |
| 1   | 4(3)AL1 | 記述      | 2 - O 1 100.0   |         |         | ••••••         |         |        |      |        |                 |       |       |      |                   |
| - 1 | 4(3)Aラ  | 記述      | 2 - O 1 100.0   |         |         |                |         |        |      |        |                 |       |       |      |                   |
|     | 4(3)B α | 記述      | 2 - O 1 100.0   |         |         |                |         |        |      |        |                 |       |       |      |                   |
|     | 4(3)B ß | 紀述      | 2 - O 1 100.0   |         |         |                |         |        |      |        |                 | ••••• |       |      |                   |
| 1   | 4(4)A   | 紀述      | (2) - O 2 100.0 |         |         |                |         |        |      |        | -               | -     |       |      |                   |
| 1   | 4(4)B   | 記述      | 2 - O 1 100.0   |         |         |                |         |        |      |        |                 |       |       |      |                   |
| 1   | 4(5)A   | 記述      | 2 - O 1 100.0   |         |         |                |         |        |      |        |                 | ••••• |       |      |                   |
|     | 4(5)B   | 記述      | 2 - O 1 100.0   |         |         |                |         |        |      |        |                 |       |       |      |                   |
| 1   | 4(6)A   | 記述      | 2 - O 1 100.0   |         |         |                |         |        |      |        |                 |       |       |      |                   |
|     |         |         |                 | -       | -       |                |         | -      |      | _      | -               |       |       |      |                   |

正解… #:解答者全員正解 \*:全員正解 配点… ():順不同全一致 {}:部分一致 {}:連続一致 []:連続一致OR 解答… M:複数マーク N:ノーマーク -:大問未選択 誤答は色が付きます。 正答率… 誤答でかつ正答率が50.0%以上の場合、色が付きます。

⑤正誤表・・・・記述式問題の場合、分野番号と正解・不正解マーク(〇×△)と配 点点数と正答率が表示されます。正解は一で表示されます。

普通紙テスト

# 9.個人成績表[テスト](詳細版①)

| 1年         | 01組     | 100番 | 氏名:  | 青山健  | 1            |      |             |              |             |         |             |              |             |       |              | 20              | )20숙  |  |  |
|------------|---------|------|------|------|--------------|------|-------------|--------------|-------------|---------|-------------|--------------|-------------|-------|--------------|-----------------|-------|--|--|
| 属          | キ(ク)    | 57)1 | 組    |      |              |      |             |              |             |         |             |              |             |       |              |                 |       |  |  |
|            | 1.7.    | //// |      |      |              |      |             |              | _           |         |             | _            |             |       |              |                 | _     |  |  |
|            |         | 科目   | 名    |      | 満点           | ł    | 导点          | 平均点          | 得。          | 魚率<br>分 | 得点率<br>全体平均 | 偏差値          | 順位          | 受験者数  | 最高点          | 最低点             |       |  |  |
|            | 4       | 中学定期 | テスト  |      | 100          |      | 95          | 81.2         | 95.         | .0%     | 81.2%       | 70.7         | 1           | 32    | 95           | 66              | 1     |  |  |
| )          |         |      |      |      |              |      |             |              |             |         |             |              | 占座グラフ       |       |              |                 | -     |  |  |
|            | 7701463 |      |      |      | <b>21.</b> 4 | 4    |             | <b>THE A</b> | 得点          | 率       | 得点率         |              | <b>一</b> 自分 |       | Ð            |                 |       |  |  |
|            |         | 刀野   | 6    |      | 配息           | 1    | 見           | 平均息          | 自分          | 分       | 全体平均        |              |             | 1     | 00%          |                 |       |  |  |
| 1          |         | 資料活用 | 用の技能 |      | 13           |      | 13          | 12.7         | 100.        | .0%     | 97.8%       |              |             |       | 90           |                 |       |  |  |
| 2          |         | 知識   | ·理解  |      | 46           |      | 44          | 42.7         | 95.7        | 75      | 92.7%       |              |             |       | 05           |                 |       |  |  |
| 3          |         | 思考·判 | 断·表現 |      | 31           |      | 31          | 20.3         | 100.        | .0%     | 65.6%       |              |             |       | 405          |                 |       |  |  |
| ۹          |         | 社会的  | 的関心  |      | 10           |      | 7           | 5.5          | 70.0        | 0%      | 54.7%       | <u>s</u> 20% |             |       |              |                 |       |  |  |
| 5          |         |      |      |      |              |      |             |              |             |         |             |              | ~ /         | ///// | ~~~ \        |                 |       |  |  |
| 6          |         |      |      |      |              |      |             |              |             |         |             |              | @ <         |       | \$ / /       | ^ / / <b>//</b> | P (2) |  |  |
| $\bigcirc$ |         |      |      |      |              |      |             |              |             |         |             |              |             |       | $\sim$       |                 |       |  |  |
| 8          |         |      |      |      |              |      |             |              |             |         |             |              |             |       |              |                 |       |  |  |
| 9          |         |      |      |      |              |      |             |              |             |         |             |              |             |       | $\sim$       |                 |       |  |  |
| 00         |         |      |      |      |              |      |             |              |             |         |             |              |             |       | $\sim$       |                 |       |  |  |
| 1          |         |      |      |      |              |      |             |              |             |         |             |              |             |       | $\mathbf{V}$ |                 |       |  |  |
| Ø          |         |      |      |      |              |      |             |              |             |         |             |              |             |       | 3            |                 |       |  |  |
| 度多         | 分布表     | 5    |      |      |              |      |             |              |             |         |             |              |             |       |              |                 |       |  |  |
| _          | 100.0%  |      |      |      |              |      |             |              |             |         |             | 1            |             |       |              |                 |       |  |  |
|            | 90.0%   | L    |      |      |              |      |             |              |             |         |             |              |             |       |              |                 |       |  |  |
|            | 80.0%   | L    |      |      |              |      |             |              |             |         |             |              |             |       |              |                 |       |  |  |
| 7          | 70.0%   |      |      |      |              |      |             |              |             |         | *           |              |             |       |              |                 |       |  |  |
| 数          | 50.0%   | L    |      |      |              |      |             |              |             |         |             |              |             |       |              |                 |       |  |  |
| <u>취</u>   | 40.0%   | L    |      |      |              |      |             |              | _           |         |             |              |             |       |              |                 |       |  |  |
|            | 30.0%   |      |      |      |              |      |             |              |             |         |             |              |             |       |              |                 |       |  |  |
|            | 10.0%   |      |      |      |              |      |             |              |             |         |             |              |             |       |              |                 |       |  |  |
|            | 0.0%    |      |      |      |              |      |             |              |             |         |             |              |             |       |              |                 |       |  |  |
|            |         | ~10% | ~20% | ~30% | $\sim 40\%$  | ~50% | $\sim 60\%$ | ~70%         | $\sim 80\%$ | ~90%    | s ∼100%     |              |             |       |              |                 |       |  |  |
|            |         |      |      |      |              | 得点耳  | 14<br>14    |              |             |         |             |              |             |       |              |                 |       |  |  |

個人成績表(テスト)は、 ①テストの全体結果が表示されます。 ②総合分野別結果・・・分野の結果を平均と自分の得点率を比較した表です。 ③得点率度数分布表・・・・得点率と人数割合の度数が棒グラフで表示されます ④総合分野別得点率グラフ・・・・平均と自分の得点率が棒グラフで表示されます。

## 9.個人成績表[テスト](詳細版2)

| $\sim$ | 正誤表      |         |                   | -       |             |                |                                        |        |       |      |       |            |     |       |          |               |   |
|--------|----------|---------|-------------------|---------|-------------|----------------|----------------------------------------|--------|-------|------|-------|------------|-----|-------|----------|---------------|---|
| 5)     | 解答欄      | 绿点植期    | 分正解配<br>要解答点<br>事 | 解答模     | 採点種類        | 分正野解           | 解答                                     | 配点     | 解答欄   | 採点種別 | 分正野解  | 解 配<br>答 点 | 正装庫 | 解答欄   | 採点種別     | 分正解 配<br>野解答点 | - |
|        | 1(1)     | 記述      | ① - O 1 93.8      | 4(6)B   | 紀述          | 2 -            | ×                                      | 2 78.1 |       |      |       |            |     |       |          |               |   |
|        | 1(2)A    | 紀述(選択式) | ① 2 O 1 96.9      | 4(6)C   | 紀述          | 2 -            | 0                                      | 1 84.4 |       |      |       |            |     |       |          |               |   |
|        | 1(2)B    | 記述      | ① - O 2 100.0     | 5(1)1   | 紀述          | 3 -            | 0                                      | 1 78.1 |       |      |       |            |     |       |          |               |   |
|        | 1(3)A    | 記述      | ① - O 2 96.9      | 5(1)2   | 紀述          | 3 -            | 0                                      | 1 78.1 |       |      |       |            |     |       |          |               |   |
|        | 1(3)B    | 記述      | ① - O 1 96.9      | 5(1)3   | 紀述          | 3 -            | 0                                      | 1 75.0 |       |      |       |            |     |       |          |               |   |
|        | 1(4)     | 記述      | ① - O 1 96.9      | 5(2)A   | 紀述          | 3 -            | 0                                      | 1 62.5 |       |      |       |            |     |       |          |               |   |
|        | 1(5)     | 記述      | ① - O 1 100.0     | 5(2)B   | 記述          | 3 -            | 0                                      | 1 78.1 |       |      |       |            |     |       |          |               |   |
|        | 1(6)     | 記述      | ① - O 2 96.9      | 5(2)C   | 紀述          | 3 -            | 0                                      | 1 65.6 |       |      |       |            |     |       |          |               |   |
|        | 1(7)     | 記述      | ① - O 2 100.0     | 5(3)    | 記述          | 3 -            | 0                                      | 1 75.0 |       |      |       |            |     |       |          |               |   |
|        | 2(1)A    | 記述(選択式) | 2 1 O 1 90.6      | 5(4)1   | 紀述          | 3 -            | 0                                      | 1 71.9 |       |      |       |            |     |       |          |               |   |
|        | 2(1)B    | 記述(選択式) | 2 2 O 1 96.9      | 5(4)2   | 紀述          | 3 -            | 0                                      | 2 75.0 |       |      |       |            |     |       |          |               |   |
| 1      | 2(2)     | 記述      | 2 - O 1 100.0     | 5(5)    | 起述          | 3 -            | 0                                      | 2 50.0 |       |      |       |            |     |       |          |               |   |
| 1      | 2(3)     | 記述(選択式) | ② 3 O 1 96.9      | 6(1)①   | 起述          | 3 -            | 0                                      | 1 59.4 |       |      |       |            |     |       | <b>_</b> |               |   |
| 1      | 2(4)A    | 記述(選択式) | 2 4 O 1 100.0     | 6(1)2)  | 紀述          | 3 -            | 0                                      | 1 65.6 |       |      |       |            |     |       |          |               |   |
| 1      | 2(4)B    | 記述      | 2 - O 1 100.0     | 6(1)3)  | 紀述          | 3 -            | 0                                      | 1 59.4 |       |      |       |            |     |       |          | ••••••        |   |
| 1      | 2(4)C    | 紀述      | 2 - O 1 93.8      | 6(1)④   | 紀述          | 3 -            | 0                                      | 1 68.8 |       |      |       |            |     |       |          |               | _ |
| 1      | 2(5)A    | 記述(選択式) | 2 5 O 1 96.9      | 6(1)(5) | <b>北</b> :水 | 3 -            | 0                                      | 1 65.6 |       |      |       |            |     |       |          |               |   |
|        | 2(5)8    | 記述      | 2 - O 1 96.9      | 6(1)(6) | 12:11       | 3 -            | ō                                      | 1 75.0 |       |      |       |            |     |       |          |               |   |
|        | 3(1)1    | 12 M    | 2 - O 1 969       | 6(2)7   | 12:31       | <u>a</u> -     | 0                                      | 1 68.8 | ••••• |      |       |            |     | ••••• |          |               |   |
|        | 9(1)9    | 17.3t   | 2 - 0 1 1000      | 6/2).4  | 1231        |                | ~~~~~~~~~~~~~~~~~~~~~~~~~~~~~~~~~~~~~~ | 1 69.9 | ••••• |      |       | •••••      |     |       |          |               |   |
|        | 3(1)2    | 17.38   | 2 - 0 1 969       | 8(2)    | 12.38       | (a) -          | <u> </u>                               | 1 59.4 |       |      |       |            | -   |       | -        |               | - |
|        | 9(1)0    | 10 x2   | 0 - 0 1 96.9      | 8(9)7   | 12.3        | -<br>-         | ~~~~~~~~~~~~~~~~~~~~~~~~~~~~~~~~~~~~~~ | 1 50.0 | ••••• |      | ····· |            |     |       |          | ••••••        |   |
|        | 3(2)3    | 112 M   | 0 - 0 1 90.9      | 8(2)=   | 1238        | -<br>-         | Š                                      | 1 65.6 | ••••• |      |       |            |     |       |          |               |   |
|        | 0(2)2    | 86 KE   | 2 - 0 1 53.5      | 0(2)/]  | 100 KD      | -<br>-         | Š.                                     | 1 00.0 |       |      |       |            |     |       |          |               |   |
|        | 3(2)3)   | AG XE   | 2 - 0 1 938       | 0(3/4   | MG XD       | <u> </u>       |                                        | 1 00.0 |       |      |       | •••••      |     |       |          |               |   |
|        | 3(2)(4)  | ACX2    | 2 - 0 1 93.8      | 6(3)B   | NC XE       | <u> </u>       |                                        | 1 68.8 |       |      |       |            |     |       |          |               | _ |
|        | 3(2)(2)  | MC X2   | 2 - 0 1 90.9      | 0(4)A   | NG XD       | <u> </u>       |                                        | 1 02.5 |       |      | ····· |            |     |       |          |               |   |
|        | 3(2)(5)  | NG XE   | 2 - 0 1 96.9      | 0(4)8   | NC X2       | <u> </u>       | <u> </u>                               | 1 71.9 |       |      |       |            |     |       |          |               |   |
|        | 3(2)()   | ACXE    | 2 - 0 1 96.9      | 0(4)0   | NG XD       | <u> </u>       |                                        | Z 08.8 |       |      |       |            |     |       |          |               |   |
|        | 3(3)     | 私之      | 2 - 0 1 90.6      | 6(5)    | NC XZ       | <u> </u>       | 0                                      | 2 50.0 |       |      |       | ·····      |     |       |          |               |   |
|        | 3(4)     | 配理      | 2 - 0 1 93.8      | 7(1)Αα  | 私の酒         | ( <u>a</u> ) - | 0                                      | 1 59.4 |       |      |       |            |     |       |          |               | _ |
|        | 3(5)     | 配え      | (2) - () 2 90.6   | 7(1)A # | NC XT       | (d) -          |                                        | 1 59.4 |       |      |       |            |     |       |          |               |   |
|        | 3(6)A    | 記述      | (2) - O 1 93.8    | 7(1)8   | 紀述          | ( <u>4</u> ) - | 0                                      | 1 46.9 |       |      |       |            |     |       |          |               |   |
|        | 3(6)8    | NC XE   | (2) - () 1 96.9   | 7(2)    | 私達(選択式)     | ( <u>4</u> ) 3 | 0                                      | 1 65.6 |       |      |       |            |     |       |          |               |   |
|        | 4(1)1    | 記述      | (2) - (C) 1 93.8  | 7(3)    | 靛述          | <u>(4)</u> -   | 0                                      | 1 59.4 |       |      |       |            |     |       |          |               |   |
|        | 4(1)2    | 紀述      | 2 - O 1 93.8      | 8(1)    | 能述          | <u>(4)</u> -   | 0                                      | 1 62.5 |       |      |       |            |     |       | L        |               | _ |
|        | 4(1)3    | 秘述      | 2 - 0 1 100.0     | 8(2)    | 秘述          | ( <u>4</u> ) - | 0                                      | 1 43.8 |       |      |       |            |     |       |          |               |   |
|        | 4(2)A    | 記述      | 2 - O 1 96.9      | 8(3)    | 紀述          | <u>(4)</u> -   | ×                                      | 1 53.1 |       |      |       |            |     |       |          |               |   |
|        | 4(2)8    | 秘密      | (2) - O 1 93.8    | 8(4)    | 私之          | ( <u>4</u> ) - | ×                                      | 1 46.9 |       |      |       |            |     |       |          |               |   |
|        | 4(2)C    | 記述      | 2 - O 1 93.8      | 8(5)    | 紀述          | <u>a</u> -     | ×                                      | 1 50.0 |       |      |       |            |     |       |          |               |   |
|        | 4(2)D    | 記述      | (2) - O 1 93.8    |         |             |                |                                        |        |       |      | L     |            |     |       | L        |               | _ |
|        | 4(3)A,ð5 | 記述      | 2 - O 1 87.5      |         |             |                |                                        |        |       |      |       |            |     |       |          |               |   |
|        | 4(3)AL1  | 記述      | 2 - O 1 84.4      |         |             |                |                                        |        |       |      |       |            |     |       |          |               |   |
|        | 4(3)AƏ   | 記述      | (2) - O 1 90.6    |         |             |                |                                        |        |       |      |       |            |     |       |          |               |   |
|        | 4(3)B α  | 記述      | 2 - O 1 84.4      |         |             |                |                                        |        |       |      |       |            |     |       |          |               |   |
|        | 4(3)B ß  | 記述      | 2 - O 1 93.8      |         |             |                |                                        |        |       |      |       |            |     |       |          |               |   |
|        | 4(4)A    | 記述      | 2 - O 2 93.8      |         |             |                |                                        |        |       |      |       |            |     |       |          |               |   |
|        | 4(4)B    | 記述      | 2 - O 1 90.6      |         |             |                |                                        |        |       |      |       |            |     |       |          |               |   |
|        | 4(5)A    | 記述      | 2 - O 1 78.1      |         |             |                |                                        |        |       |      |       |            |     |       |          |               |   |
|        | 4(5)B    | 記述      | 2 - O 1 87.5      |         |             |                |                                        |        |       |      |       |            |     |       |          |               |   |
|        | 4(6)A    | 記述      | 2 - O 1 84.4      |         |             |                |                                        |        |       |      |       |            |     |       |          |               |   |

正解… #:解答者全員正解 \*:全員正解 −記述欄 配点… ():順不同全一致 []:部分一致 〈}:連続一致 []:連続一致OR 解答… M:複数マーク N:ノーマーク -:大間未選択 O:正解 ×:不正解 △:部分正解 誤答は色が付きます。 正答率… 誤答でかつ正答率が50.0%以上の場合、色が付きます。

⑤正誤表・・・・記述式問題の場合、分野番号と正解・不正解マーク(〇×△)と配 点点数と正答率が表示されます。正解は一で表示されます。

## 10.順位総合成績表[試験]

順位総合成績表

#### 中学定期テスト 実体日・2020年05日18日~2020年05日18日

|          |      |       |                                       |      | ++==     |        |      | 7831    |       |
|----------|------|-------|---------------------------------------|------|----------|--------|------|---------|-------|
|          | 全    | :(本   |                                       | 伯云   | 央譜       | 奴子     | 上出計  | 堆科      |       |
| 年        | クラス  | 番号    | 氏名                                    | 社会   | 英語       | 数学     | 国語   | 理科      | 中間テスト |
|          |      |       |                                       | 100  | 100      | 100    | 100  | 100     | 500.0 |
| 1        | 01   | 100   | 青山健二                                  | 5    | 5        | 5      | 5    | 5       | 5     |
| 1        | 01   | 101   | 飯田由美                                  | 4    | 4        | 4      | 4    | 4       | 4     |
| 1        | 01   | 102   | 上島直人                                  | 3    | 3        | 3      | 3    | 3       | 3     |
| 1        | 01   | 103   | 大木正樹                                  | 2    | 2        | 2      | 2    | 2       | 2     |
| 1        | 01   | 104   | 加藤奈々                                  | 1    | 1        | 1      | 1    | 1       | 1     |
| 1        | 01   | 105   | 木村絵里                                  | 10   | 15       | 25     | 20   | 25      | 30    |
| 1        | 01   | 106   | 佐々木俊                                  | 9    | 14       | 24     | 19   | 24      | 29    |
| [ 1      | 01   | 107   | 清水志保                                  | 8    | 13       | 23     | 18   | 23      | 28    |
| [ 1      | 01   | 108   | 鈴木純一                                  | 7    | 12       | 22     | 17   | 22      | 27    |
| 1        | 01   | 109   | 園田亮介                                  | 6    | 11       | 21     | 16   | 21      | 26    |
|          | 01   | 110   | 田中変                                   | 15   | 25       | 20     | 10   | 15      | 20    |
|          | 01   | 111   | 千葉達也                                  | 14   | 24       | 19     | 9    | 14      | 19    |
|          | 01   | 112   | 过弘美                                   | 13   | 23       | 18     | 8    | 13      | 18    |
|          | 01   | 113   | 伴野夜介                                  | 12   | 22       | 17     | 7    | 12      | 17    |
| 1        | 01   | 114   | 長沢史郎                                  | 11   | 21       | 16     | 6    | 11      | 16    |
|          | 01   | 115   | 新島惣                                   | 20   | 10       | 15     | 30   | 20      | 10    |
|          | 01   | 116   | 沿田順二                                  | 19   | 9        | 14     | 29   | 19      | 9     |
|          | 01   | 117   | ていていていていていてい                          | 18   | 8        | 13     | 28   | 18      | 8     |
|          | 01   | 118   | 1111111111111111111111111111111111111 | 1/   | /        | 12     | 27   | 17      |       |
|          |      | 119   | : 倘平俗于                                | 16   | 6        | 11     | 26   | 16      | 6     |
|          |      | 120   | 1. 二角斑                                | 25   | 30       | 30     | 25   | 10      | 15    |
|          |      | 121   | 水井夫祀                                  | 24   | 29       | 29     | 24   | 9       | 14    |
|          |      | 122   | 地田正朝                                  | 23   | 28       | 28     | 23   | 8       | 13    |
|          | 7 01 | 123   | 具至但丁                                  | 22   | 21       | 27     | 22   | /<br>6  | 12    |
|          | 1 01 | 124   | <u>一册极土</u><br>向土古理                   | 20   | 20       | 20     | 15   | 20<br>0 |       |
|          | 7 01 | 120   | 日時勝利                                  | 20   | 20<br>10 | 10     | 1/   | 20      | 23    |
|          | 7 01 | 120   | 李和利                                   | 28   | 19       | e<br>e | 13   | 20      | 23    |
|          | 7 01 | 128   |                                       | 20   | 17       | 7      | 12   | 20      | 20    |
| r i      | 01   | 129   | 吉野智一                                  | 26   | 16       | ,<br>A | 11   | 26      | 21    |
| <u> </u> | ; •  | ; 120 | 平均占                                   | 94.0 | 91.8     | 93.0   | 94.0 | 92.4    | 465.2 |
|          |      |       | 最高点                                   | 98   |          | 97     | 98   | 98      | 489.0 |
|          | 全体   |       | 最低点                                   | 90   | 86       | 89     | 90   | 88      | 443.0 |
|          |      |       | 標準偏差                                  | 2.8  | 4.1      | 2.8    | 2.8  | 3.4     | 16.0  |
|          |      |       | 受験者数                                  | 5    | 5        | 5      | 5    | 5       | 5     |

順位総合成績表とは、

- ・試験の全受験者の順位を表としたものです。
- ・年クラス番号の箇所にあるソート機能を利用すると、クラスごとにデー タが表示されます。
- ・属性の箇所にあるソート機能を利用すると、クラスごとにデータが表示されます。

## 11.得点総合成績表[試験]

得点総合成績表

#### 中学定期テスト 実施日:2020年05月18日~2020年05月18日

|          |      |       |          |      | ++    | 21.00 |      |       |       |
|----------|------|-------|----------|------|-------|-------|------|-------|-------|
|          | 全    | :体    |          | 社会   | 英語    | 一数字   | 国語   | 理科    |       |
| 年        | クラス  | 番号    | 氏名       | 社会   | 英語    | 数学    | 国語   | 理科    | 中間テスト |
|          |      |       |          | 100  | 100   | 100   | 100  | 100   | 500.0 |
| 1        | 01   | 100   | 青山健二     | 90   | 86    | 89    | 90   | 88    | 443.0 |
| 1        | 7 01 | 101   | 飯田由美     | 92   | 89    | 91    | 92   | 90    | 454.0 |
| 1        | 7 01 | 102   | 上島直人     | 94   | 92    | 93    | 94   | 92    | 465.0 |
| 1        | 01   | 103   | 大木正樹     | 96   | 94    | 95    | 96   | 94    | 475.0 |
| 1        | 01   | 104   | 加藤奈々     | 98   | 98    | 97    | 98   | 98    | 489.0 |
| 1        | 01   | 105   | 木村絵里     | 100  | 100.5 | 99    | 100  | 99.6  | 499.1 |
| 1        | 01   | 106   | 佐々木俊     | 102  | 103.4 | 101   | 102  | 102   | 510.4 |
| 1        | 01   | 107   | 清水志保     | 104  | 106.3 | 103   | 104  | 104.4 | 521.7 |
| 1        | 01   | 108   | 鈴木純一     | 106  | 109.2 | 105   | 106  | 106.8 | 533.0 |
| 1        | 01   | 109   | 園田亮介     | 108  | 112.1 | 107   | 108  | 109.2 | 544.3 |
| [ 1      | 01   | 110   | 田中愛      | 110  | 115   | 109   | 110  | 111.6 | 555.6 |
| [ 1      | 01   | 111   | 千葉達也     | 112  | 117.9 | 111   | 112  | 114   | 566.9 |
| [ 1      | 01   | 112   | - 辻弘美    | 114  | 120.8 | 113   | 114  | 116.4 | 578.2 |
| [ 1      | 01   | 113   | 伴野俊介     | 116  | 123.7 | 115   | 116  | 118.8 | 589.5 |
| 1        | 01   | 114   | 長沢史郎     | 118  | 126.6 | 117   | 118  | 121.2 | 600.8 |
| [ 1      | 01   | 115   | 新島勉      | 120  | 129.5 | 119   | 120  | 123.6 | 612.1 |
| [ 1      | 01   | 116   | 沼田順二     | 122  | 132.4 | 121   | 122  | 126   | 623.4 |
| [ 1      | 01   | 117   | 根元信孝     | 124  | 135.3 | 123   | 124  | 128.4 | 634.7 |
| [ 1      | 01   | 118   | 野村仁      | 126  | 138.2 | 125   | 126  | 130.8 | 646.0 |
| 1        | 01   | 119   | 植本裕子     | 128  | 141.1 | 127   | 128  | 133.2 | 657.3 |
|          | 01   | 120   | 比嘉健      | 130  | 144   | 129   | 130  | 135.6 | 668.6 |
|          | [ 01 | 121   | 深井美紀     | 132  | 146.9 | 131   | 132  | 138   | 679.9 |
|          | 01   | 122   | 堀田正敏     | 134  | 149.8 | 133   | 134  | 140.4 | 691.2 |
|          | [ 01 | 123   | 真壁直子     | 136  | 152.7 | 135   | 136  | 142.8 | 702.5 |
| 1        | 01   | 124   | 三浦絵里     | 138  | 155.6 | 137   | 138  | 145.2 | 713.8 |
|          | 01   | 125   | 向并真埋     | 140  | 158.5 | 139   | 140  | 147.6 | 725.1 |
|          | 01   | 126   | 目畸勝利     | 142  | 161.4 | 141   | 142  | 150   | 736.4 |
|          | 01   | 127   | 森和利      | 144  | 164.3 | 143   | 144  | 152.4 | 747.7 |
|          | 01   | 128   | - 矢野敦    | 146  | 167.2 | 145   | 146  | 154.8 | 759.0 |
| <u> </u> | r 01 | [ 129 | · 吉野智一   | 148  | 170.1 | 147   | 148  | 157.2 | 770.3 |
|          |      |       |          | 94.0 | 91.8  | 93.0  | 94.0 | 92.4  | 465.2 |
|          | A.44 |       | <u> </u> | 98   | 98    | 97    | 98   | 98    | 489.0 |
|          | 全体   |       | <u> </u> | 90   | 86    | 89    | 90   |       | 443.0 |
|          |      |       | : 標準備差   | 2.8  | 4.1   | 2.8   | 2.8  | 3.4   | 16.0  |
|          |      |       | :        | 5    | 5     | 5     | 5    | 5     | I 51  |

得点総合成績表とは、

- ・試験の全受験者の得点を表としたものです。
- ・年クラス番号の箇所にあるソート機能を利用すると、クラスごとにデー タが表示されます。
- ・属性の箇所にあるソート機能を利用すると、クラスごとにデータが表示されます。

## 12.偏差值総合成績表[試験]

偏差値総合成績表

中学定期テスト 第日・2020年05日18日~2020年05日19日

|          |        |       |            |      |      | 大肥口・202 | .0400/J10 | U -2020+ |       |
|----------|--------|-------|------------|------|------|---------|-----------|----------|-------|
|          | 全      | :体    |            | 社会   | 英語   | 数学      | 国語        | 理科       | 受験型   |
| 年        | クラス 番号 |       | 氏名         | 社会   | 英語   | 数学      | 国語        | 理科       | 中間テスト |
|          |        |       |            | 100  | 100  | 100     | 100       | 100      | 500.0 |
| 1        | 01     | 100   | 青山健二       | 35.9 | 35.9 | 35.9    | 35.9      | 37.2     | 36.1  |
| 1        | 01     | 101   | 飯田由美       | 42.9 | 43.2 | 42.9    | 42.9      | 43.0     | 43.0  |
| 1        | 01     | 102   | 上島直人       | 50.0 | 50.5 | 50.0    | 50.0      | 48.8     | 49.9  |
| 1        | 01     | 103   | 大木正樹       | 57.1 | 55.3 | 57.1    | 57.1      | 54.6     | 56.1  |
| 1        | 7 01   | 104   | 加藤奈々       | 64.1 | 65.1 | 64.1    | 64.1      | 66.3     | 64.9  |
| 1        | 01     | 105   | 木村絵里       | 35.9 | 35.9 | 35.9    | 35.9      | 37.2     | 36.1  |
| 1        | 01     | 106 🚺 | 佐々木俊       | 42.9 | 43.2 | 42.9    | 42.9      | 43.0     | 43.0  |
| 1        | 01     | 107   | 清水志保       | 50.0 | 50.5 | 50.0    | 50.0      | 48.8     | 49.9  |
| 1        | 01     | 108   | 鈴木純一       | 57.1 | 55.3 | 57.1    | 57.1      | 54.6     | 56.1  |
| 1        | 01     | 109   | 園田亮介       | 64.1 | 65.1 | 64.1    | 64.1      | 66.3     | 64.9  |
| 1        | 01     | 110   | 田中愛        | 35.9 | 35.9 | 35.9    | 35.9      | 37.2     | 36.1  |
| 1        | 01     | 111   | 千葉達也       | 42.9 | 43.2 | 42.9    | 42.9      | 43.0     | 43.0  |
| 1        | 01     | 112   | 辻弘美        | 50.0 | 50.5 | 50.0    | 50.0      | 48.8     | 49.9  |
| 1        | 01     | 113   | 伴野俊介       | 57.1 | 55.3 | 57.1    | 57.1      | 54.6     | 56.1  |
| 1        | 01     | 114   | 長沢史郎       | 64.1 | 65.1 | 64.1    | 64.1      | 66.3     | 64.9  |
| [ 1      | 01     | 115   | 新島勉        | 35.9 | 35.9 | 35.9    | 35.9      | 37.2     | 36.1  |
| [ 1      | 01     | 116   | 沼田順二       | 42.9 | 43.2 | 42.9    | 42.9      | 43.0     | 43.0  |
| [ 1      | 01     | 117   | 根元信孝       | 50.0 | 50.5 | 50.0    | 50.0      | 48.8     | 49.9  |
| [ 1      | 01     | 118   | 野村仁        | 57.1 | 55.3 | 57.1    | 57.1      | 54.6     | 56.1  |
| 1        | 01     | 119   | _ 橋本裕子     | 64.1 | 65.1 | 64.1    | 64.1      | 66.3     | 64.9  |
| [ 1      | 01     | [ 120 | 比嘉健        | 35.9 | 35.9 | 35.9    | 35.9      | 37.2     | 36.1  |
| [ 1      | 01     | 121   | 深井美紀       | 42.9 | 43.2 | 42.9    | 42.9      | 43.0     | 43.0  |
| [ 1      | 01     | 122   | 堀田正敏       | 50.0 | 50.5 | 50.0    | 50.0      | 48.8     | 49.9  |
| [ 1      | 01     | 123   | 真壁直子       | 57.1 | 55.3 | 57.1    | 57.1      | 54.6     | 56.1  |
| 1        | 01     | 124   | 三浦絵里       | 64.1 |      | 64.1    | 64.1      | 66.3     | 64.9  |
|          | 01     | 125   | 同井真埋       | 35.9 | 35.9 | 35.9    | 35.9      | 37.2     | 36.1  |
|          | 01     | 126   | 目崎勝利       | 42.9 | 43.2 | 42.9    | 42.9      | 43.0     | 43.0  |
|          | 01     | 127   | <b>森和利</b> | 50.0 | 50.5 | 50.0    | 50.0      | 48.8     | 49.9  |
|          | 01     | 128   | 矢野靫        | 57.1 | 55.3 | 57.1    | 57.1      | 54.6     | 56.1  |
| <u> </u> | r 01   | [ 129 |            | 64.1 | 65.1 | 64.1    | 64.1      | 66.3     | 64.9  |
|          |        |       |            | 94.0 | 91.8 | 93.0    | 94.0      | 92.4     | 465.2 |
|          | A.44   |       |            | 98   | 98   |         | 98        | 98       | 489.0 |
|          | 全体     |       | <u>最低点</u> | 90   | 86   | 89      | 90        | 88       | 443.0 |
|          |        |       | [標準備差]     | 2.8  | 4.1  | 2.8     | 2.8       | 3.4      | 16.0  |
|          |        |       | :安静者数      | 1 51 | 5    | 51      | 51        | 5        | I 5   |

偏差値総合成績表とは、

- ・試験の全受験者の偏差値を表としたものです。
- ・年クラス番号の箇所にあるソート機能を利用すると、クラスごとにデー タが表示されます。
- ・属性の箇所にあるソート機能を利用すると、クラスごとにデータが表示されます。

【Excelファイル】

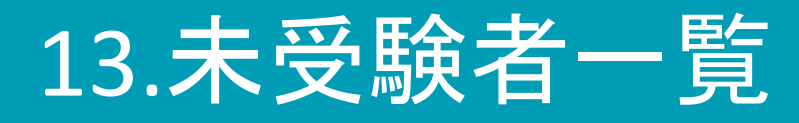

未受験者一覧

中学定期テスト

### 実施日:2020年05月12日

| 番号        | 氏名     | 属性(クラス) |
|-----------|--------|---------|
| 1年02組100番 | 新井さき   | 2組      |
| 1年02組101番 | 石川ゆうま  | 2組      |
| 1年02組102番 | 石黒かなこ  | 2組      |
| 1年02組103番 | 宇山かんた  | 2組      |
| 1年02組104番 | 大石かずき  | 2組      |
| 1年02組105番 | 加藤ゆかり  | 2組      |
| 1年02組106番 | 菊地こうへい | 2組      |
| 1年02組107番 | 小山さつき  | 2組      |
| 1年02組108番 | 佐藤たくみ  | 2組      |
| 1年02組109番 | 清水しょうた | 2組      |

未受験者一覧では、

- ・登録した名簿の未受験の生徒が一目でわかります。
- ・属性も表示されます。
- ・テストごとに未受験者が出力されます。

### 【Excel,CSVファイル】

## 14.採点結果表示、アンケート結果表示(出力データ)

[得点を表示]

| 年 | クラス | 番号  | 氏名   | 属性         | 得点  | 観点-資料活用( | 観点 - 知識・理 | 観点 .思考・判 | 観点-社会的関 | 解答形式-記述 | 解答形式-選択 | 「解答形式-O× | 1(1) | 1(2)A | 1(2)B | 1(3)A | 1(3)B | 1(4) | 1(5) | 1(6) | 1(7) | 2(1)A |
|---|-----|-----|------|------------|-----|----------|-----------|----------|---------|---------|---------|----------|------|-------|-------|-------|-------|------|------|------|------|-------|
|   |     |     | -    |            |     |          |           |          |         |         |         |          |      | ア     |       |       |       |      |      |      |      | В     |
|   |     |     | -    |            | 100 | 13       | 46        | 31       | 10      | 84      | 7       | 6        | 1,0  | 1,0   | 2,0   | 2,0   | 1,0   | 1,0  | 1,0  | 2,0  | 2,0  | 1,0   |
| 1 | 01  | 100 | 青山健二 | <b>1</b> 組 | 95  | 13       | 44        | 31       | 7       | 82      | 7       | 3        | 1    | 1     | 2     | 2     | 1     | 1    | 1    | 2    | 2    | 1     |
| 1 | 01  | 101 | 飯田由美 | <b>1</b> 組 | 66  | 13       | 37        | 15       | 1       | 59      | 6       | 1        | 1    | 1     | 2     | 2     | 1     | 1    | 1    | 2    | 2    | 1     |
| 1 | 01  | 102 | 上島直人 | <b>1</b> 組 | 92  | 13       | 46        | 28       | 5       | 81      | 6       | 3        | 1    | 1     | 2     | 2     | 1     | 1    | 1    | 2    | 2    | 1     |
| 1 | 01  | 103 | 大木正樹 | <b>1</b> 組 | 69  | 12       | 46        | 7        | 4       | 59      | 6       | 4        | 1    | 1     | 2     | 2     | 0     | 1    | 1    | 2    | 2    | 1     |
| 1 | 01  | 104 | 加藤奈々 | <b>1</b> 組 | 90  | 13       | 46        | 27       | 4       | 80      | 6       | 3        | 1    | 1     | 2     | 2     | 1     | 1    | 1    | 2    | 2    | 1     |
| 1 | 01  | 105 | 木村絵里 | <b>1</b> 組 | 85  | 13       | 44        | 23       | 5       | 74      | 7       | 3        | 1    | 1     | 2     | 2     | 1     | 1    | 1    | 2    | 2    | 1     |
| 1 | 01  | 106 | 佐々木俊 | <b>1</b> 組 | 72  | 13       | 35        | 21       | 3       | 63      | 7       | 2        | 1    | 1     | 2     | 2     | 1     | 1    | 1    | 2    | 2    | 1     |
| 1 | 01  | 107 | 清水志保 | <b>1</b> 組 | 86  | 13       | 34        | 29       | 10      | 70      | 7       | 6        | 1    | 1     | 2     | 2     | 1     | 1    | 1    | 2    | 2    | 1     |
| 1 | 01  | 108 | 鈴木純一 | <b>1</b> 組 | 72  | 13       | 41        | 15       | 3       | 63      | 6       | 2        | 1    | 1     | 2     | 2     | 1     | 1    | 1    | 2    | 2    | 1     |
| 1 | 01  | 109 | 園田亮介 | <b>1</b> 組 | 86  | 13       | 46        | 21       | 6       | 74      | 7       | 3        | 1    | 1     | 2     | 2     | 1     | 1    | 1    | 2    | 2    | 1     |
| 1 | 01  | 110 | 田中愛  | <b>1</b> 組 | 74  | 13       | 46        | 12       | 3       | 65      | 7       | 1        | 1    | 1     | 2     | 2     | 1     | 1    | 1    | 2    | 2    | 1     |
| 1 | 01  | 111 | 千葉達也 | <b>1</b> 組 | 87  | 9        | 43        | 25       | 10      | 71      | 7       | 6        | 0    | 1     | 2     | 0     | 1     | 0    | 1    | 2    | 2    | 1     |
| 1 | 01  | 112 | 辻弘美  | <b>1</b> 組 | 73  | 13       | 44        | 13       | 3       | 64      | 6       | 2        | 1    | 1     | 2     | 2     | 1     | 1    | 1    | 2    | 2    | 1     |
| 1 | 01  | 113 | 伴野俊介 | <b>1</b> 組 | 76  | 13       | 42        | 14       | 7       | 63      | 7       | 3        | 1    | 1     | 2     | 2     | 1     | 1    | 1    | 2    | 2    | 1     |
| 1 | 01  | 114 | 長沢史郎 | <b>1</b> 組 | 88  | 13       | 44        | 25       | 6       | 76      | 7       | 3        | 1    | 1     | 2     | 2     | 1     | 1    | 1    | 2    | 2    | 1     |
| 1 | 01  | 115 | 新島勉  | <b>1</b> 組 | 77  | 13       | 46        | 13       | 5       | 66      | 7       | 2        | 1    | 1     | 2     | 2     | 1     | 1    | 1    | 2    | 2    | 1     |
| 1 | 01  | 116 | 沼田順二 | <b>1</b> 組 | 88  | 13       | 46        | 25       | 4       | 78      | 7       | 2        | 1    | 1     | 2     | 2     | 1     | 1    | 1    | 2    | 2    | 1     |
| 1 | 01  | 117 | 根元信孝 | <b>1</b> 組 | 80  | 13       | 36        | 26       | 5       | 69      | 7       | 1        | 1    | 1     | 2     | 2     | 1     | 1    | 1    | 2    | 2    | 1     |
| 1 | 01  | 118 | 野村仁  | 1組         | 80  | 13       | 40        | 22       | 5       | 69      | 7       | 3        | 1    | 1     | 2     | 2     | 1     | 1    | 1    | 2    | 2    | 1     |

### [解答・採点結果を表示]

| 年 | クラス | 番号  | 氏名   | 属性         | 得点  | 観点-资料活用 | 観点 - 知識・理 | 観点-思考・判 | 眼観点-社会的関 | 解答形式 記述 | 解答形式-選択 | 「解答形式-O× | 1(1) | 1(2)A | 1(2)B | 1(3)A | 1(3)B | 1(4) | 1(5) | 1(6) | 1(7) | 2(1)A |
|---|-----|-----|------|------------|-----|---------|-----------|---------|----------|---------|---------|----------|------|-------|-------|-------|-------|------|------|------|------|-------|
|   |     |     | -    |            |     |         |           |         |          |         |         |          |      | ア     |       |       |       |      |      |      |      | В     |
|   |     |     | -    |            | 100 | 13      | 46        | 31      | . 10     | 84      | 7       | 6        | 1,0  | 1,0   | 2,0   | 2,0   | 1,0   | 1,0  | 1,0  | 2,0  | 2,0  | 1,0   |
| 1 | 01  | 100 | 青山健二 | 1組         | 95  | 13      | 44        | 31      | . 7      | 82      | 7       | 3        | 0    | 0     | 0     | 0     | 0     | 0    | 0    | 0    | 0    | 0     |
| 1 | 01  | 101 | 飯田由美 | 1組         | 66  | 13      | 37        | 15      | 1        | 59      | 6       | 1        | 0    | 0     | 0     | 0     | 0     | 0    | 0    | 0    | 0    | 0     |
| 1 | 01  | 102 | 上島直人 | 1組         | 92  | 13      | 46        | 28      | 5        | 81      | 6       | 3        | 0    | 0     | 0     | 0     | 0     | 0    | 0    | 0    | 0    | 0     |
| 1 | 01  | 103 | 大木正樹 | <b>1</b> 組 | 69  | 12      | 46        | 7       | 4        | 59      | 6       | 4        | 0    | 0     | 0     | 0     | ×     | 0    | 0    | 0    | 0    | 0     |
| 1 | 01  | 104 | 加藤奈々 | <b>1</b> 組 | 90  | 13      | 46        | 27      | 4        | 80      | 6       | 3        | 0    | 0     | 0     | 0     | 0     | 0    | 0    | 0    | 0    | 0     |
| 1 | 01  | 105 | 木村絵里 | <b>1</b> 組 | 85  | 13      | 44        | 23      | 5        | 74      | 7       | 3        | 0    | 0     | 0     | 0     | 0     | 0    | 0    | 0    | 0    | 0     |
| 1 | 01  | 106 | 佐々木俊 | <b>1</b> 組 | 72  | 13      | 35        | 21      | . 3      | 63      | 7       | 2        | 0    | 0     | 0     | 0     | 0     | 0    | 0    | 0    | 0    | 0     |
| 1 | 01  | 107 | 清水志保 | <b>1</b> 組 | 86  | 13      | 34        | 29      | 10       | 70      | 7       | 6        | 0    | 0     | 0     | 0     | 0     | 0    | 0    | 0    | 0    | 0     |
| 1 | 01  | 108 | 鈴木純一 | <b>1</b> 組 | 72  | 13      | 41        | 15      | 3        | 63      | 6       | 2        | 0    | 0     | 0     | 0     | 0     | 0    | 0    | 0    | 0    | 0     |
| 1 | 01  | 109 | 園田亮介 | <b>1</b> 組 | 86  | 13      | 46        | 21      | . 6      | 74      | 7       | 3        | 0    | 0     | 0     | 0     | 0     | 0    | 0    | 0    | 0    | 0     |
| 1 | 01  | 110 | 田中愛  | <b>1</b> 組 | 74  | 13      | 46        | 12      | 3        | 65      | 7       | 1        | 0    | 0     | 0     | 0     | 0     | 0    | 0    | 0    | 0    | 0     |
| 1 | 01  | 111 | 千葉達也 | <b>1</b> 組 | 87  | 9       | 43        | 25      | 10       | 71      | 7       | 6        | ×    | 0     | 0     | ×     | 0     | ×    | 0    | 0    | 0    | 0     |
| 1 | 01  | 112 | 辻弘美  | <b>1</b> 組 | 73  | 13      | 44        | 13      | 3        | 64      | 6       | 2        | 0    | 0     | 0     | 0     | 0     | 0    | 0    | 0    | 0    | 0     |
| 1 | 01  | 113 | 伴野俊介 | <b>1</b> 組 | 76  | 13      | 42        | 14      | . 7      | 63      | 7       | 3        | 0    | 0     | 0     | 0     | 0     | 0    | 0    | 0    | 0    | 0     |
| 1 | 01  | 114 | 長沢史郎 | <b>1</b> 組 | 88  | 13      | 44        | 25      | 6        | 76      | 7       | 3        | 0    | 0     | 0     | 0     | 0     | 0    | 0    | 0    | 0    | 0     |
| 1 | 01  | 115 | 新島勉  | <b>1</b> 組 | 77  | 13      | 46        | 13      | 5        | 66      | 7       | 2        | 0    | 0     | 0     | 0     | 0     | 0    | 0    | 0    | 0    | 0     |
| 1 | 01  | 116 | 沼田順二 | 1組         | 88  | 13      | 46        | 25      | 4        | 78      | 7       | 2        | 0    | 0     | 0     | 0     | 0     | 0    | 0    | 0    | 0    | 0     |
| 1 | 01  | 117 | 根元信孝 | 1組         | 80  | 13      | 36        | 26      | 5        | 69      | 7       | 1        | 0    | 0     | 0     | 0     | 0     | 0    | 0    | 0    | 0    | 0     |
| 1 | 01  | 118 | 野村仁  | 1組         | 80  | 13      | 40        | 22      | 5        | 69      | 7       | 3        | 0    | 0     | 0     | 0     | 0     | 0    | 0    | 0    | 0    | 0     |

### [アンケート結果表示]

| 年 | クラス | 番号  | 氏名   | 1 – I – | 1 – I – | 1 – I – | 1 – I – | 1 – I – | 1 − II − | 1 — II — | 1 – II – | 1 — Ⅱ — | 1 – II – | 2-(1)2-(2)2-(3)2- |
|---|-----|-----|------|---------|---------|---------|---------|---------|----------|----------|----------|---------|----------|-------------------|
| 1 | 01  | 100 | 青山健二 | Α       | С       | D       | 1       | 2       | 7        | 2        | 3        | 1       | 4        | 普段やったことが無いので大変 A  |
| 1 | 01  | 101 | 飯田由美 | Α       | С       | E       | 2       | 3       | 6        | 3        | 2        | 1       | 4        | チラシが入っていたのを見て、すB  |
| 1 | 01  | 102 | 上島直人 | Α       | С       | E       | 2       | 4       | 6        | 2        | 3        | 4       | 3        | 是非とも参加したい B       |
| 1 | 01  | 103 | 大木正樹 | В       |         | E       | 1       | 3       | 6        | 3        | 3        | 1       | 4        | 分からない時に質問         |
| 1 | 01  | 104 | 加藤奈々 | Α       | С       | В       | 3       | 4       | 6        | 2        | 2        | 1       | 4        | 見やすいとA            |

### 採点結果表示では、

・設問ごとの得点と登録した分野ごとの得点が出力いただけます。

・エクセルファイル・CSVファイルで出力可能です。

アンケート結果表示では、エクセルファイル・CSVファイルで出力が可能です。

# 15.採点結果出力(答案用紙)

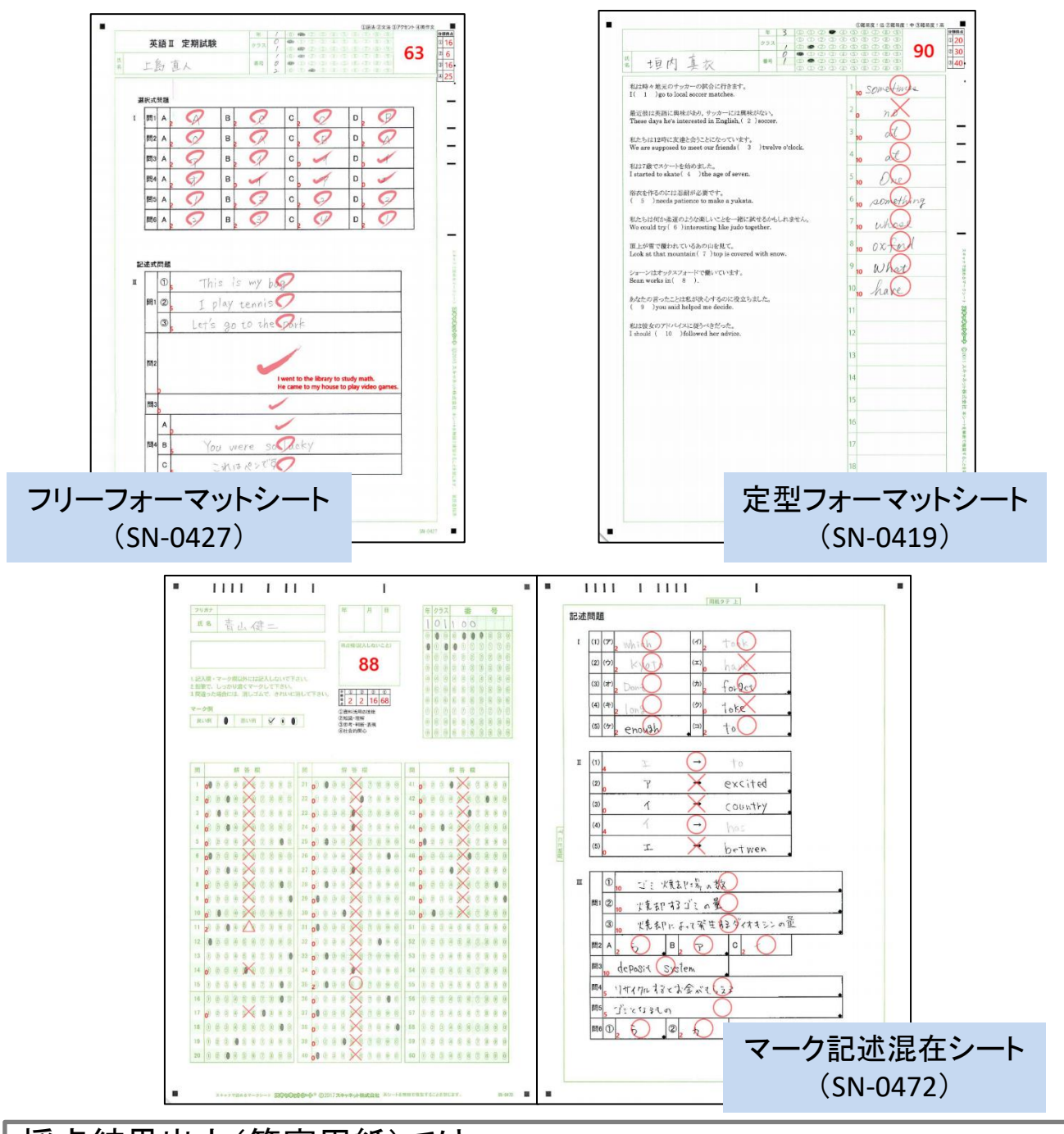

採点結果出力(答案用紙)では、 実際に解答した解答用紙に手書き文字・入力文字・直線・正解画像を 記入した状態でPDFファイルとして出力いただけます。 ※O×ムの表記は、大きく中央に表示させるか、小さく左上に表示させ るか選べ、また手書き風の記号に変更する事ができます。